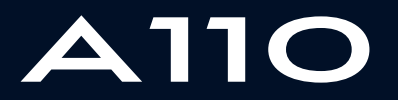

ALPINE MULTIMEDIA SYSTEM

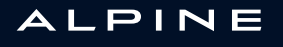

## User precautions

It is essential to follow the precautions below when using the system, both in the interest of safety and to prevent material damage. Always comply with the laws of the country in which you are travelling.

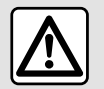

#### Precautions when operating the system

- Operate the controls and read the information on the screen only when road conditions allow.
- Set the volume to a reasonable level so that outside noise can be heard.

#### Precautions regarding navigation

- Use of the navigation system does not in any way replace the responsibility or vigilance of the driver when driving the vehicle.

- Depending on the geographical area, the map may not have the latest information on new roads. Be alert. In all cases, Road Traffic Regulations and road signs should always take precedence over the directions of the navigation system.

#### Precautions concerning material damage

- Do not attempt to dismantle or modify the system to avoid any risk of fire or damage to equipment.
- Contact a representative of the manufacturer in the event of malfunction and for all operations involving disassembly.
- Do not insert foreign objects or a damaged or dirty external storage device (USB key, SD card etc.) into the reader.
- Use an external storage device (USB flash drive, Jack socket etc.) that is compatible with your system.
- Always clean your screen with a microfibre cloth.
- Do not use products containing alcohol and/or spray fluids on the area.

(j)

The prior acceptance of the General Conditions of Sale is mandatory before using the system.

The description of the models given in this manual is based on the specifications at the time of writing. Depending on the make and model of your telephone, some functions may be partially or completely incompatible with your vehicle's multimedia system.

For further information, please contact an approved dealer.

This manual covers all existing functions for the models described. Whether or not they are fitted depends on the equipment model, options selected and the country where they are sold. This manual may also contain information about functions to be introduced later in the model year. The screens shown in the user manual are for illustration only.

## CONTENTS

| General information          | 4  |
|------------------------------|----|
| General description          | 4  |
| Introduction to the controls | 5  |
| operating principles         | 11 |
| Cleaning                     | 14 |
| Switching on, off            | 17 |
| Add, manage widgets          | 18 |
| Using voice recognition      | 21 |
| Navigation                   | 28 |
| Мар                          | 28 |
| Enter a destination          | 34 |
| Traffic                      | 44 |
| Navigation settings          | 46 |
| Audio/Multimedia             | 49 |
| Listen to the radio          | 49 |
| Music                        | 53 |
| Photo                        | 55 |
| Video                        | 57 |
| Phone                        | 59 |
| Pair and connect a phone     | 59 |
| Call management              | 64 |
| SMS                          | 69 |
| Phone Settings               | 71 |
| Apps                         | 73 |
| Android Auto™, CarPlay™      | 73 |
| App management               | 76 |
| Activating services          | 78 |
| Expiry of the services       | 81 |
| Updating the system and maps | 82 |
| My Alpine                    | 87 |

| Vehicle loaning and relinquishing | 89  |
|-----------------------------------|-----|
| Vehicle                           | 90  |
| Reversing camera                  | 90  |
| Alpine telemetrics                | 91  |
| Settings                          | 96  |
| System settings                   | 96  |
| Notifications                     | 105 |
| Operating faults                  | 107 |

## **GENERAL DESCRIPTION**

## Welcome screen

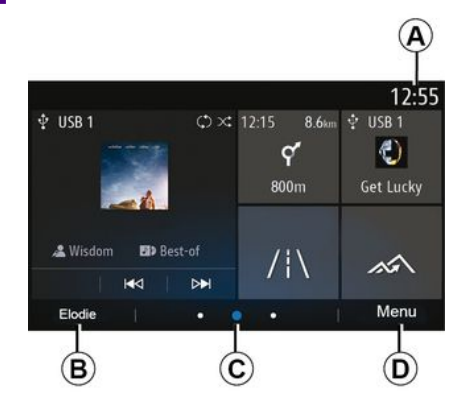

#### A. Time.

**B**. Selected user profile. To configure the user profile, see the "Settings" section.

*C.* Page indicator: quickly swipe the content area to change page.

D. Access to main menu.

**Note:** you can change the configuration of the home page. Please refer to the "Add and manage widgets" section for further information.

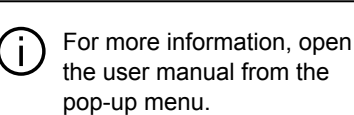

#### Menu screen

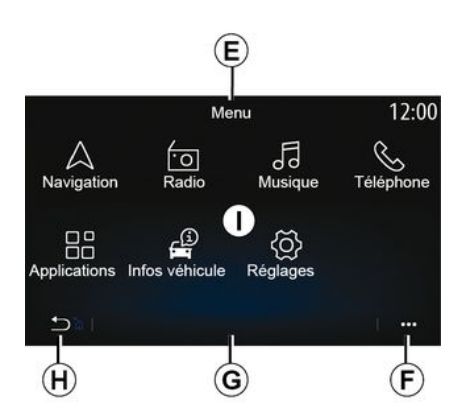

*E.* Depending on the menu, this area displays the shortcuts to the functions in progress.

F. Pop-up menu.

*G.* Depending on the menu, this area displays from two to five buttons.

*H.* Press briefly: back to the previous page.

Press and hold: return to the home screen.

#### I. Main menu.

**Note:** depending on the equipment level, only available functions that can be selected appear on the home screen.

## Screen controls

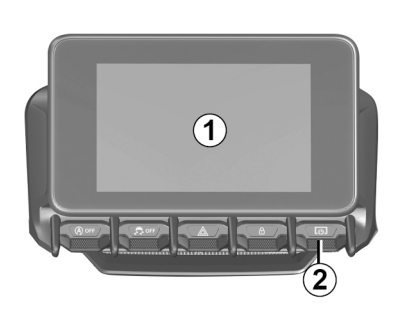

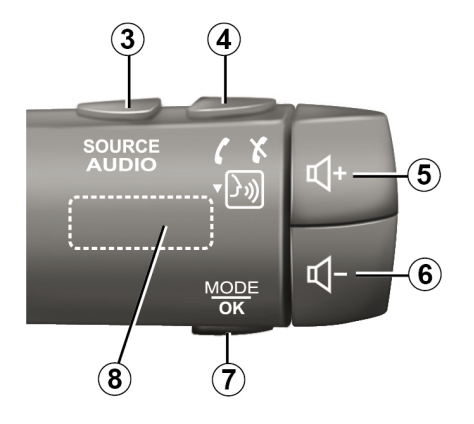

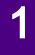

Functions

|     | Function                                                                                                    |
|-----|----------------------------------------------------------------------------------------------------|
| 1   | Multimedia screen.                                                                                                    |
| 2   | Press and hold (approximately five seconds): restart the system.<br>Press briefly: Radio/Music OFF, minimum display, standby.                |
| 3   | Press briefly: choose the audio source.                                                                                                    |
| 4   | Answer/end a call (phone mode)<br>Upon reception of a second incoming call: reject the call (telephone mode).<br>Activate voice recognition. |
| 5   | Increase the volume of the audio source currently in use.                                                                                    |
| 6   | Decrease the volume of the audio source currently in use.                                                                                    |
| 5+6 | Radio mute on/off.<br>Pause or play the audio track.<br>Interrupt the voice recognition voice synthesizer.                                   |
| 7   | Press briefly: return to the previous screen.                                                                                                |
| 8   | Scroll through the radio presets/change track within a folder.                                                                               |

## Steering column controls

1

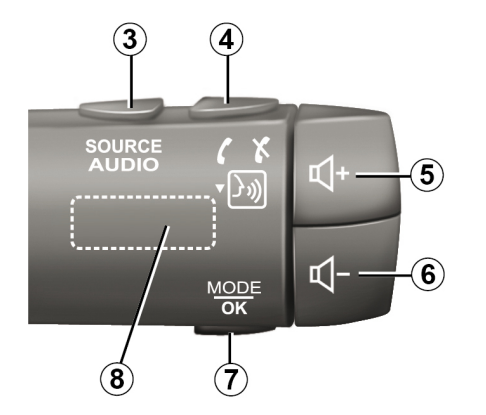

Functions

|     | Function                                                                                                    |
|-----|----------------------------------------------------------------------------------------------------|
| 1   | Multimedia screen.                                                                                                    |
| 2   | Press and hold (approximately five seconds): restart the system.<br>Press briefly: Radio/Music OFF, minimum display, standby.                |
| 3   | Press briefly: choose the audio source.                                                                                                    |
| 4   | Answer/end a call (phone mode)<br>Upon reception of a second incoming call: reject the call (telephone mode).<br>Activate voice recognition. |
| 5   | Increase the volume of the audio source currently in use.                                                                                    |
| 6   | Decrease the volume of the audio source currently in use.                                                                                    |
| 5+6 | Radio mute on/off.<br>Pause or play the audio track.<br>Interrupt the voice recognition voice synthesizer.                                   |
| 7   | Press briefly: return to the previous screen.                                                                                                |
| 8   | Scroll through the radio presets/change track within a folder.                                                                               |

1

## **OPERATING PRINCIPLES**

### Multimedia screen

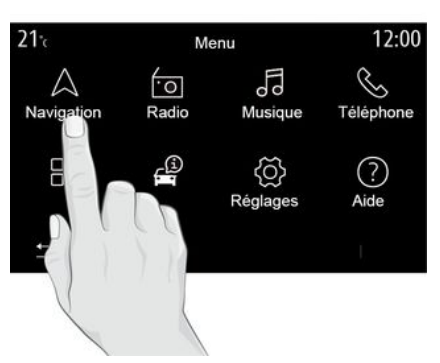

#### Navigating a menu

The multimedia screen can be used to access the system functions. Touch the multimedia screen to select one of the menus.

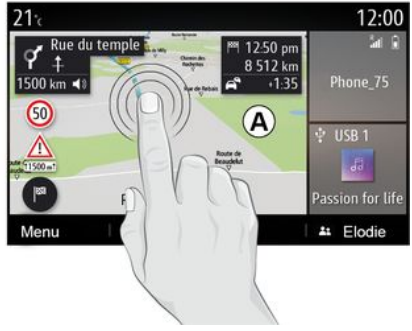

#### **Gesture interaction**

- Briefly press: touch a part of the screen with your finger then immediately take your finger off the screen.

– Press and hold: touch a part of the screen for at least 1.5 seconds.

 Zoom-in/Zoom-out: bring together two fingers or slide them apart on the screen.

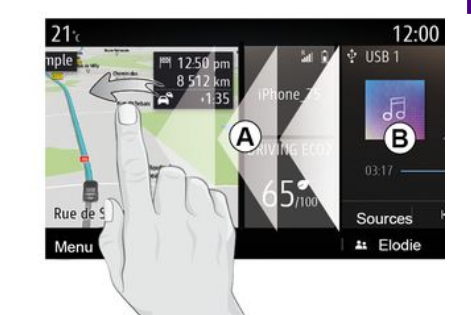

Fast "swipe": slide your finger quickly from left to right to change from home page *A* to home page *B*.
Drag and drop: press and hold the item to be moved for at least a second and a half, drag it to the desired location, then let go.

## **OPERATING PRINCIPLES**

## Introduction to the home pages

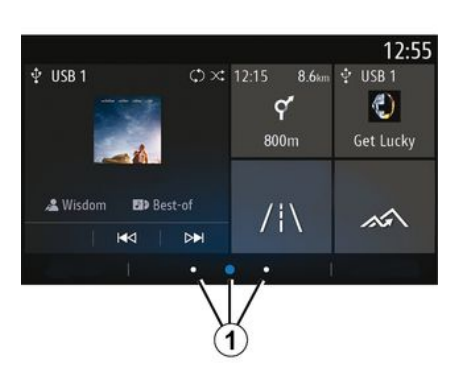

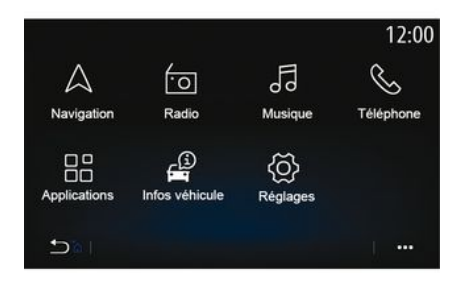

### Introduction to the main menu

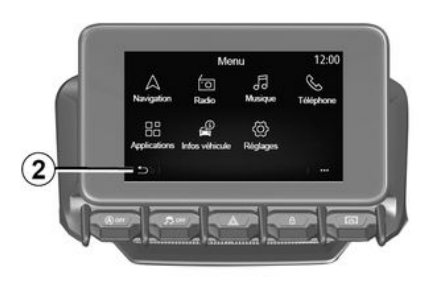

Your system has several customisable home pages **1**. Move from one page to another by swiping horizontally or by pressing the button **1** corresponding to the page desired.

These home pages are made up of a certain number of widgets to functions such as the navigation, the radio, etc.

These widgets grant you direct access to the main screen for the function or, in certain cases, enable you to directly control them from one of the main screens (change the radio station, for example).

For a description of the home page, please refer to the "General description" section.

**Note:** you can change the configuration of the home pages. Please refer to the "Add and manage widgets" section for further information.

Display of home pages, functions and information may be reversed depending on country and read direction. To access the home page, press and hold button *2* on the screen.

The system has several menus, all of which can be accessed from the main menu:

 "Navigation": this menu includes all the satellite guidance functions, road maps and traffic information,

depending on the country in which the vehicle is sold;

"Radio": manage the radio and playback of audio files;

 "Music": manage the playback of audio files;

 "Telephone": pair the system with one or more mobile phones and use the hands-free mode;

## **OPERATING PRINCIPLES**

"Applications": manage your photos, videos and applications such as Alpine Telemetrics;

 "Vehicle Info": covers information related to the multimedia system;

 "Settings": manage some vehicle equipment such as the reversing camera and adjust various settings on the multimedia system, such as the display, language, etc.;

 "Suggestions & Notifications": informs you of events by category: Navigation, Multimedia, Telephone, etc.

**Note:** depending on the equipment, some menus may not be available.

Some settings have to be modified while the engine is running in order for them to be stored by the multimedia system.

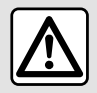

For safety reasons, carry out these operations when the vehicle is stationary.

## Scroll bar

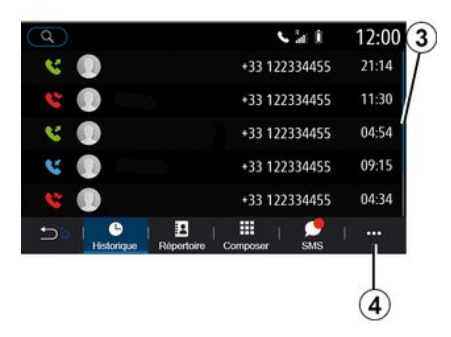

The bar **3** shows the position of the current screen on the page. Swipe the multimedia screen up or down to scroll through the list and move around the page.

#### Pop-up menu

From most system menus you can access a pop-up menu *4* that gives access to sub-menus (delete favourites, change current route, settings, etc.) and to the user manual for your multimedia system.

### Functions unavailable

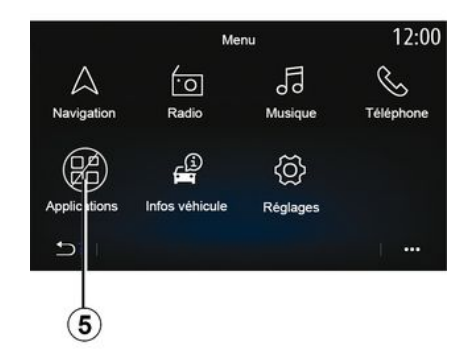

While driving, functions such as "Video", "Photo", access to the tutorial and some settings may be unavailable, according to country-specific regulations.

Unavailable functions can be identified by the icon *5*.

To access unavailable functions, stop your vehicle.

**Note:** in some countries, legislation requires that the parking brake be applied in order to access the applications. For further information, please contact an approved dealer.

## CLEANING

## **Cleaning recommendations**

In all cases use a clean, lint-free, soft micro-fibre cloth to clean the touchscreen.

Depending on the type of screen your vehicle is equipped with, use the associated cleaning method:

- dry clean;

- cleaning with soapy water.

See the "List of screens with associated cleaning recommendations" to identify the cleaning mode to apply for your multimedia screen.

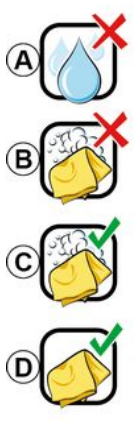

Usage de liquide à base d'alcool à proscrire

Pas de nettoyage à l'eau savoneuse

Nettoyage à l'eau savoneuse

Nettoyage à sec avec chiffon microfibre Depending on the screen type, observe the following cleaning recommendations:

*A.* : do not use alcohol-based fluids, do not apply or spray fluids;

**B.** : do not clean with soapy water using a slightly moistened micro-fibre cloth;

*C.* : clean with soapy water using a slightly moistened micro-fibre cloth;

**D.** : dry clean using a micro-fibre cloth.

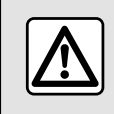

Do not use products containing alcohol and/or spray fluids on the area.

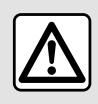

Do not pour or spray the cleaning product on the screen.

Do not use chemical cleaning agents or household products. The device should not come into contact with any liquids and should not be exposed to dampness. If so, surfaces or electrical components may be degraded or damaged.

## Dry clean

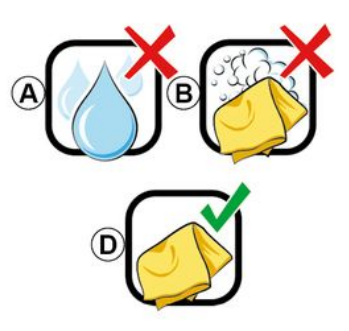

Use only a clean, lint-free, soft dry micro-fibre cloth to clean the touchscreen so as not to damage the anti-glare materials.

Do not apply too much pressure on the multimedia screen and do not use cleaning equipment that may scratch the screen (e.g. brush, rough cloth, etc.).

## CLEANING

## Écran avec les recommandations de nettoyage associées

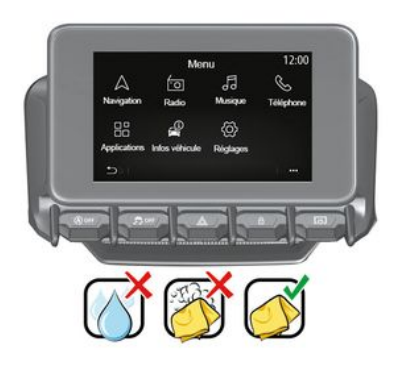

|--|

Do not use products containing alcohol and/or spray fluids on the area.

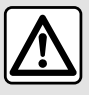

Do not pour or spray the cleaning product on the screen.

Do not use chemical cleaning agents or household products. The device should not come into contact with any liquids and should not be exposed to dampness. If so, surfaces or electrical components may be degraded or damaged.

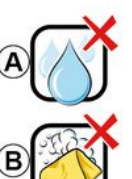

Usage de liquide à base d'alcool à proscrire

Pas de nettoyage à l'eau savoneuse

Nettoyage à l'eau savoneuse

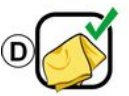

Nettoyage à sec avec chiffon microfibre

Depending on the screen type, observe the following cleaning recommendations:

*A.* : do not use fluid, alcohol-based fluids and/or apply or spray fluids;

**B.** : do not clean with soapy water using a slightly moistened micro-fibre cloth;

*C.* : clean with soapy water using a slightly moistened micro-fibre cloth;

**D.** : dry clean using a micro-fibre cloth.

## Cleaning with soapy water

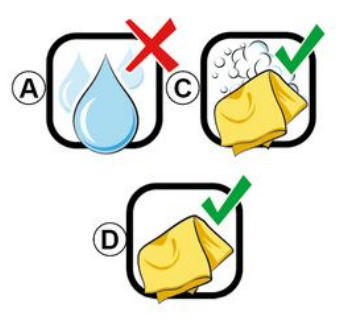

Wipe the screen gently using a clean, lint-free soft micro-fibre cloth moistened with soapy water.

To rinse, wipe the screen gently using a micro-fibre cloth moistened with water only.

## CLEANING

Finish by wiping gently using a dry microfiber cloth.

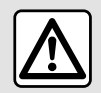

Do not use products containing alcohol and/or spray fluids on the area.

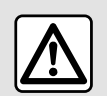

Do not pour or spray the cleaning product on the screen.

Do not use chemical cleaning agents or household products. The device should not come into contact with any liquids and should not be exposed to dampness. If so, surfaces or electrical components may be degraded or damaged.

## SWITCHING ON, OFF

### Switching on

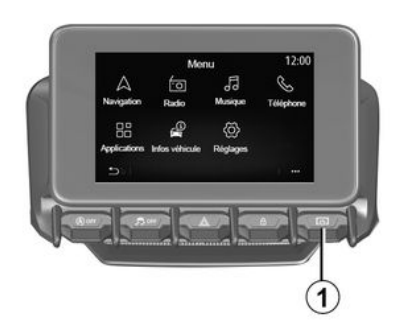

The multimedia system starts:

- when the vehicle is started;

 by pressing briefly on the control 1 on the multimedia panel or the central control.

#### Switching off

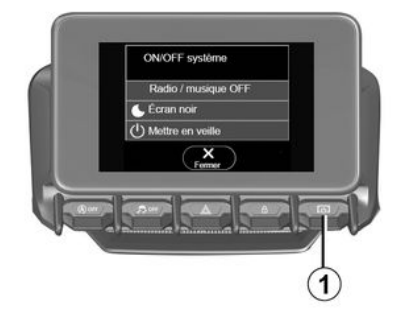

#### Time/date screen

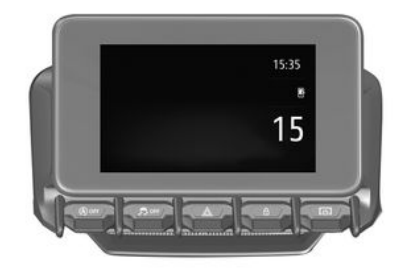

The multimedia system can be switched off:

 by pressing briefly on the control 1 on the multimedia panel or the central control, you can:

- switch off the radio/music;
- switch off the screen;
- put on standby.

when the opening elements of your vehicle are locked.

### Clock/temperature/date screen

This screen is displayed when you select the "Stand-by" function.

This screen is displayed when you select the "Stand-by" function.

## ADD. MANAGE WIDGETS

## Customising the home pages

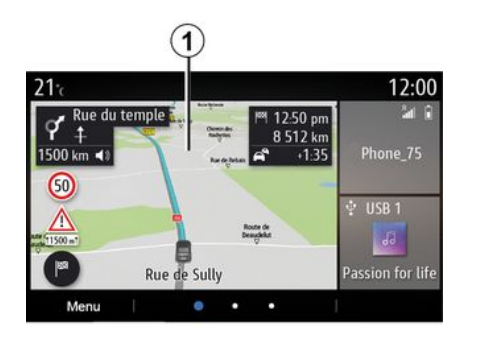

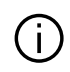

Widget configuration is linked to the profile. If the profile changes, the widgets display changes too.

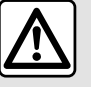

For safety reasons, carry out these operations when the vehicle is stationary.

Your system contains several customisable home pages which include a number of widgets enabling access to functions such as Navigation, Radio, Settings etc.

Press on one of the home page widgets to access the function or, in certain cases, directly control the function from the main screen (e.g. to change the radio station or access your telephone).

You can configure the home pages by adding, deleting or modifying widgets.

From the home screen, press and hold the multimedia screen 1 to access the home screen customisation settings.

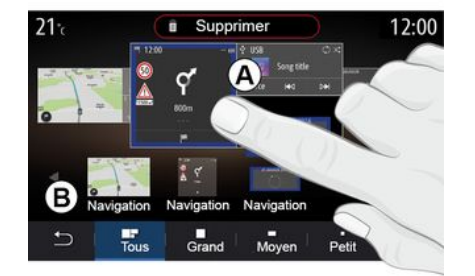

#### Add a widget

Select the home screen A that you wish to customise.

In zone **B**, select the widget that you wish to display. The selected widget changes colour to confirm the action.

Drag the widget from zone **B** and drop it at the position desired on the home screen A

#### Customising the widgets

Select the widget in zone **B** by touching the screen (select/position) then select its final position in zone A.

To move a widget from one page to another, press and hold the home page, select the widget then drag and drop it to the desired page.

Note: some widgets can be used only once, depending on their size. A widget for a given function can be used only once on a page.

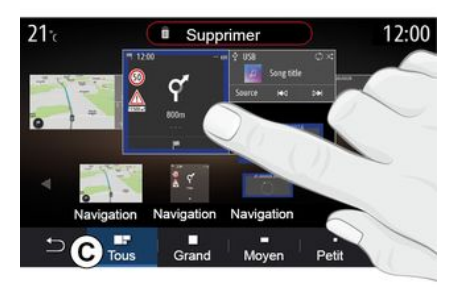

## ADD, MANAGE WIDGETS

#### Widget size

You can adjust the widget's size by pinching/spreading one of the widget's edges. A red frame is displayed when the size limit is reached.

Depending on the equipment, you can select the widget size in the bar C. Some apps only have one size. The number of widgets displayed on the home screen may vary depending on the format of the multimedia screen. Press and hold the home page to see all of your home pages.

#### "Address" and "Contact" widgets

Activation of services is necessary to configure these two widgets. Please see the section on "Activating services";

#### « Address »

The multimedia system directs you to the "Navigation" menu.

From your favourites, call log or by manual entry, select the address that you wish to designate as One Touch.

#### « Contact »

The multimedia system directs you to your telephone's contacts list (only if your telephone is connected to the multimedia system).

From your phonebook, select the contact that you wish to designate as One Touch.

Note: the data related to these two widgets is stored in the multimedia system even if your telephone is not connected to the multimedia system. The data is considered nonconfidential.

## **Delete widgets**

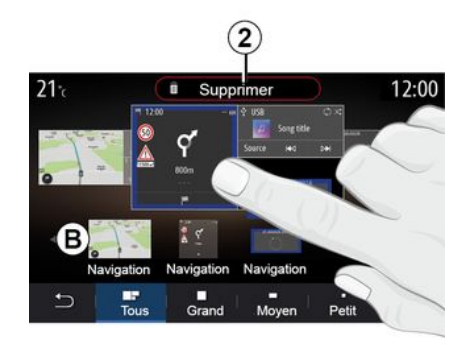

Press and hold the widget that you wish to delete. It changes colour to confirm the registration. Drag and drop on the "Delete" button *2* or slide the widget into zone *B*.

**Note:** select/position is the most efficient way to delete widgets as you only have to touch the screen: select the widget(s) then press the "Delete" button **2**.

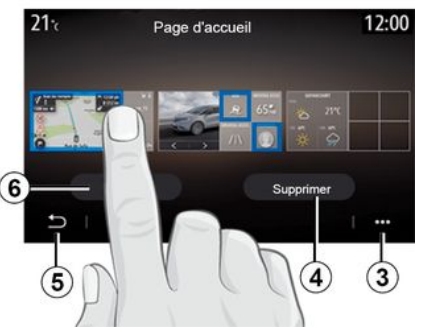

In landscape mode, you can display the full view of all your home pages. To delete widgets, from the pop-up menu *3*, press the "Delete" button.

Select, depending on your choice:

the widget(s) desired, then press the
 "Delete" button 4;

 all widgets from all screens, then press the "Select all" button *6* followed by "Delete" *4*.

#### Delete a home page

To delete a home page, you must delete all of the widgets on the page.

#### Pop-up menu

You can use the pop-up menu 3 to:

 delete one or more widgets on the home screens;

## ADD, MANAGE WIDGETS

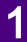

restore the home page default configuration.

## Save and exit

To save your home screen settings and exit, press the back button *5*.

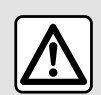

For safety reasons, carry out these operations when the vehicle is stationary.

### Introduction

Your multimedia system is equipped

with a voice recognition system ())) which can be used to control some of the multimedia system functions and some of your telephone functions by voice command. You can use your multimedia system or your phone while keeping your hands on the steering wheel.

**Note:** the position of the voice recognition button may vary. Please refer to the vehicle user manual for further information.

The voice recognition system records neither your voice nor your commands. It does not include voice assistance which can interact with the user or answer questions such as:

- "What is the weather in Paris?"

"Are there any disruptions along my route this morning?"

## Voice controls

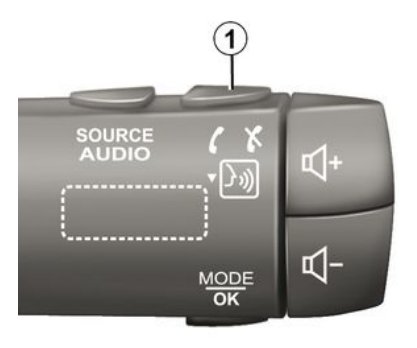

(depending on equipment)

You can use voice control to call a contact in your phonebook, enter a destination and change the radio station without touching the screen. Press the button *1* and follow the audio and visual instructions provided by the system and on the screen.

**Note:** this function is only available on vehicles equipped with the navigation system

## Activation

Depending on the equipment, press

the voice recognition button  $\boxed{\begin{array}{c} \begin{array}{c} \\ \end{array}}$  of your vehicle.

**Note:** when using voice recognition, always wait for an audible confirmation to sound before speaking.

## Deactivation

To deactivate the voice recognition system, press and hold the voice

recognition button ()) in your vehicle or, after the beep, say "Exit".

You can interrupt the synthetic voice when using voice recognition by pressing the button *1* or by dictating your command. A beep indicates that you may speak.

# Using the multimedia system's voice recognition

## Main voice commands for your multimedia system

Say "Main screen" or "Back" to return to the voice recognition main screen.

Say "Quit" to exit the voice recognition menu.

Say "Help" to hear the details for each system screen as well as the features available

Say "Next page", "Previous page", "First page" or "Last page" to navigate within the voice recognition lists.

## "Voice recognition" menu

| A          |                                                                 |
|------------|-----------------------------------------------------------------|
| Bienvenue  | e, que puis-je faire pour vous ? 12:00                          |
| Téléphone  | Appeler Didier<br>Appeler Didier sur son mobile                 |
| Navigation | Aller à 7, rue Pasteur, Les Ulis<br>Trouver Station-service     |
| Audio      | Ecouter un artiste <artiste><br/>Station Radio France</artiste> |
| Quitter    | Aide                                                            |

From the main voice command menu. you can control the following functions by voice command:

- « Phone » :
- « Navigation » ;
- « Audio »

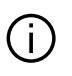

The functions shown in blue on the screen are valid commands understood by the multimedia system.

## Voice recognition indicator A

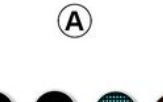

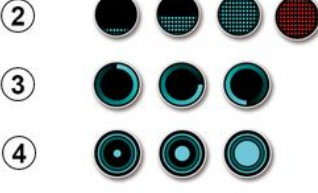

The voice recognition indicator A consists of coloured markers and icons:

- icon 2 informs you that the multimedia system is listening: the colour of indicator A indicates the performance of the voice recognition:

- low blue marker: average voice recognition;

- half-blue marker: good voice recognition:
- completely blue marker: optimum voice recognition;

- red marker: the user's voice is too loud and the system has difficulty interpreting the command.

- Icon 3 informs you that the multimedia system is analysing your command:

- icon 4: the multimedia system is responding.

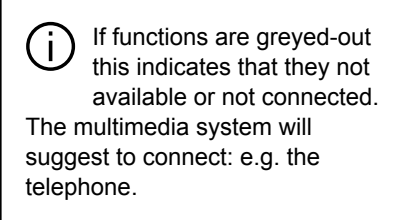

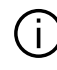

Speak loudly and so that vou can be understood. Use the voice recognition indicator to optimise voice recognition.

#### Controlling navigation with voice recognition

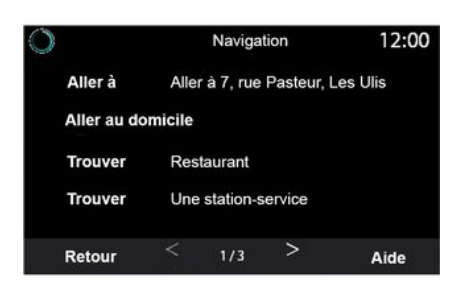

#### There are destinatio

| e several ways to enter a  |  |
|----------------------------|--|
| on using the voice command |  |
|                            |  |

included in your multimedia الال system.

| 0  |                | Adresses favorites | 12:00 |
|----|----------------|--------------------|-------|
| 1. | TCR, Guyar     | ncourt             |       |
| 2. | Crêperie dé    | lice, Paris        |       |
| 3. | Tour Eiffel, f | Paris              |       |
| Re | tour           | 1/3                | Aide  |

#### « Destination »

Enter a complete address using the voice command.

Press the voice command button to display the voice command main menu.

After the sound signal, say "Go to" then state the complete destination address (number, street name, destination town/city, neighbourhood).

The system will show the address it has understood, then you can confirm your destination to begin the guided navigation.

« Home »

To retrieve your home address using the voice command.

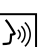

Press the voice command button to display the voice command main menu.

After the sound signal, say "Go home".

The system will indicate your prerecorded home address. Confirm your destination to begin guidance.

« Work »

To retrieve your work address using the voice command.

**}**») Press the voice command button

to display the voice command main menu.

After the sound signal, say "Go to work".

The system will indicate your prerecorded work address. Confirm your destination to begin guidance.

Note: to use the "Go home" or "Go to work" voice function, you must first save an address.

If no address is registered, the multimedia system suggests that you enter an address.

For further information on saving a home or work address, see the section on "Navigation settings".

entered. Confirm your destination to begin guidance.

#### « Points of interest »

To search for a point of interest using the voice command.

After the sound signal, say "Find service station" or "Find hotel".

#### The navigation system suggests several POI (points of interest) in different categories.

#### Destination in a foreign country

#### The country must be changed before you say the address.

**}**») Press the voice command button to display the voice command main menu.

After the sound signal, say "Change country", then say the country in which you wish to carry out your search. After the second beep, say your destination address

Note: you can change country as long as the country is supported by the system language.

#### "Points of interest" in a foreign country

During your journeys abroad, some of the vocal commands for categories may not be recognised.

If you want to search for a point of interest, say: "Points of interest by category". The multimedia system displays the points of interest categories list. Select one of the categories.

For further information about using points of interest, please refer to the section on "Entering a destination".

#### Using favourites with voice recognition

The saved addresses can be called directly using voice recognition.

|}») Press the voice command button to display the voice command main menu.

After the sound signal, say "Display my favourites".

The system displays the saved favourite(s).

#### "Radio" control with voice recognition

You can activate music, radio or change waveband using the voice command included with your multimedia system.

Press the voice command button to display the voice command main menu.

After the sound signal, say:

- "FM station, "AM station", "DAB station":

## USING VOICE RECOGNITION

#### « Favourites »

To retrieve an address saved in favourites using the voice command.

**}**») Press the voice command button to display the voice command main menu

After the sound signal, say "Favourites" then select your destination.

The system shows you the address entered. Confirm your destination to begin guidance.

#### "Destination history"

To retrieve a previously entered address using voice control.

**}**») Press the voice command button

to display the voice command main menu.

After the sound signal, say "Destination history" then select your destination.

The system shows you the address

"X station", with X as the radio station name;

#### or

 "Station" followed by the desired radio frequency. e.g. for "91.8 station", say "91.8 station".

# "Music" control with voice recognition

| 0                                                                      | Menu voix                                                        | 12:00 |  |  |  |
|------------------------------------------------------------------------|------------------------------------------------------------------|-------|--|--|--|
| Téléphone                                                              | Appeler Didier<br>Appeler Didier sur son me                      | obile |  |  |  |
| Navigation Aller à 7, rue Pasteur, Les Ulis<br>Trouver Station-service |                                                                  |       |  |  |  |
| Audio                                                                  | Ecouter un Artiste <artiste<br>Station Radio France</artiste<br> | e>    |  |  |  |
| Quitter                                                                |                                                                  | Aide  |  |  |  |

You can play music (an audio track, playlists, etc.) using the voice command included with your multimedia system. Possible auxiliary audio sources:

- "USB" (USB port);
- "AUX" (Jack socket).

Press the voice command button

to display the voice command main menu.

After the sound signal, say one of the following:

"Play artist" followed by the name of the artist;

#### or

"Play track" followed by the name of the track;

#### or

"Play album" followed by the name of the album;

#### or

"Play genre" followed by the genre;

or

 "Playlist" followed by the name of the playlist.

Depending on the source selected, you can:

- play the next/previous track;

or

- play all titles/display the music list.

#### "Change audio source"

From the main menu you can change the audio source.

Press the voice command button () to display the voice command main menu.

After the sound signal, say "Play" followed by the name of the source:

- "Play USB";

#### or

- "Play FM";

or

- "Play Bluetooth®".

# Using a telephone with voice recognition

It is possible to call a number or a contact using the voice control included with your multimedia system.

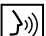

Press the voice command button to display the voice command main menu.

After the sound signal, say one of the following:

 "Call" followed by the name of the contact that you wish to call;

#### or

 "Dial" followed by the telephone number that you wish to call.

**Note:** it is recommended to dictate the numerals either one at a time or two at a time.

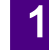

The system displays the number indicated, say "Dial" to call the number or "Correct/"Back" to dictate another number.

| )        | Numéro de téléphone | 12:00 |
|----------|---------------------|-------|
| Composer |                     |       |
| Corriger |                     |       |
| Retour   |                     |       |
|          |                     |       |
|          |                     |       |
| Quitter  |                     | Aide  |

Voice control can also be used to view your call log and read an "SMS".

Press the voice command button ()) to display the voice command main menu.

After the sound signal, say one of the following:

- "Call log" or "Recent calls";

or

- "Read SMS" or "Display SMS".

**Note:** only "SMS" received while driving can be read.

### « Help »

For more information on using the voice functions, press the voice command button and say "Help".

The "Help" function is available at all times. For example, if you are on the "Phone" screen and you say "Help", the synthetic voice will help you to use the function.

# Using the phone's voice recognition with the multimedia system

To use your phone's voice recognition system with your multimedia system, you should:

 connect your phone to the multimedia system (refer to the section on "Connecting, disconnecting a phone");

 ensure that your phone has a voice recognition function compatible with your multimedia system.

**Note:** if your phone's voice recognition function is compatible with the multimedia system, the *5* symbol appears from the "Paired devices list" menu.

**Note:** if your phone's voice recognition function is compatible with the multimedia system, the *1* symbol

appears from the "Paired devices list" menu.

For more information, please refer to "Connecting, disconnecting a telephone".

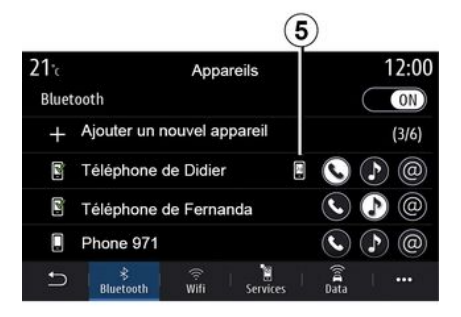

**Note:** if you wish to use your phone's voice recognition with the multimedia system, make sure that you are located in area with network coverage.

To activate/deactivate your phone's voice recognition system with the multimedia system, press and hold your vehicle's voice recognition button.

))) of your vehicle.

To activate your multimedia system's voice recognition system, press the

voice recognition button 3 of vour vehicle

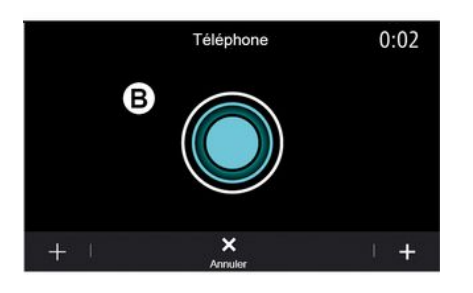

The multimedia screen displays your phone's voice control main menu on the screen B.

To relaunch your phone's voice recognition system with the multimedia system, press briefly on your vehicle's

voice recognition button 3 or on screen B.

The multimedia screen displays your phone's voice command main menu on the screen A

To relaunch your phone's voice recognition system with the multimedia system, press your vehicle's voice

recognition button  $\boxed{3}$  or on the screen A

From the main voice control menu, you can use voice control for some of your phone's functions.

Voice recognition is deactivated:

- when reversing your vehicle; - during calls.

Note: the voice recognition session is automatically deactivated after several seconds of inactivity.

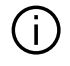

When using your phone's voice recognition with the multimedia system, the transfer of cellular data required

for its operation may generate additional costs not included in your phone service contract.

## Using the One Shot function

The One Shot function allows you to make a more direct and precise voice command in order to avoid going through the "Phone", "Contacts", "Navigation", "Destination" menus, etc.

To use the telephone function, you can command directly:

- "Call Didier » ;

- "Call the office":

- ...

To use the navigation function, you can command directly:

- "Go to Champs-Élysées in Paris":
- "Go home":

- ...

To use the multimedia functions, you can command directly:

- "Station Radio France » :

- "Play Bluetooth®";

- ...

To use this function, press the voice

recognition button 3 then wait for the sound signal and state your command.

## MAP

## Мар

## 2

## Displaying the map

From the home screen, press "Menu" then "Navigation" to access the map.

You can also access the map from the "Navigation" widget.

The map displays your current position and the information that you configured (display POI, weather, traffic information etc.).

To move around the navigation map, press and hold the map then slide your finger across the screen in the direction required.

Press *Q* to return to your current position.

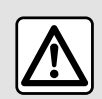

For safety reasons, carry out these operations when the vehicle is stationary.

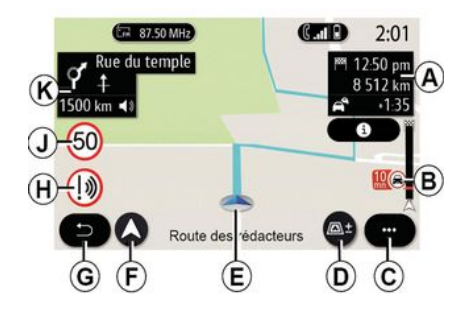

## "Map" screen with a journey in progress

**A.** Journey information such as the arrival time, additional time due to traffic and the remaining distance to the next stage or final destination (depending on the parameters).

**Note:** pressing once on zone *A* will enable the multimedia system to display details on the journey stages.

**B.** Information on traffic conditions over the next few miles. Press this area to view the list of incidents on the route in progress.

- C. Pop-up menu.
- D. Views/Zoom:

press the "±" button to display the zoom in and zoom out buttons;
press the "Views" button to display the 2D/2DNorth, 3D/3D Inception, "Traffic" view.

*E.* Location and the name of the street which you are on. Press to access additional features.

F. Navigation menu.

G. Return to the previous screen.

**Note:** press and hold to return to the main menu.

- H. Hazard area warning.
- J. Speed limit indicator panel.

*K.* While a route is in progress, information on upcoming road turns and the name of the next street on your route. Press the speaker icon once to activate/deactivate the guidance voice and repeat the last voice instruction.

*L.* Journey information such as your arrival time, additional time due to traffic and distance. Touch the unit to view the journey stages.

*M.* Information on the road types used (motorways, toll roads, motorail).

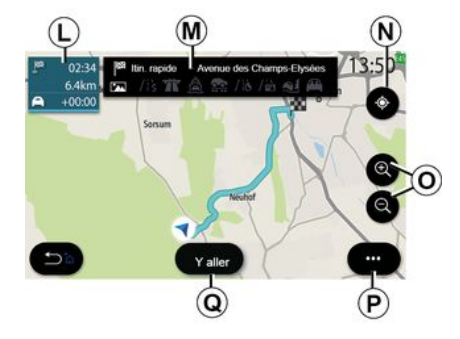

#### "Route calculation" screen

**N**. When a route is in progress, this function can be used to return to the route in progress after moving around the map.

**O.** Zoom: zoom in and out buttons.

P. Pop-up menu.

*Q.* Press the "Go" button to start the selected route.

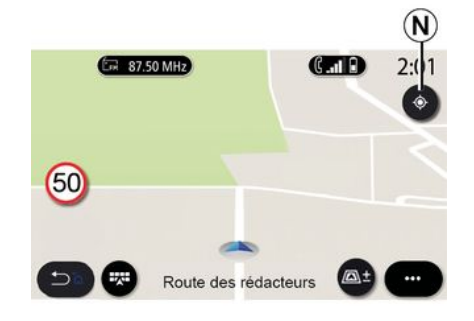

## "Map" screen without a journey in progress

Use the *N* function to return to your position.

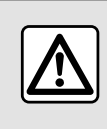

For safety reasons, carry out these operations when the vehicle is stationary.

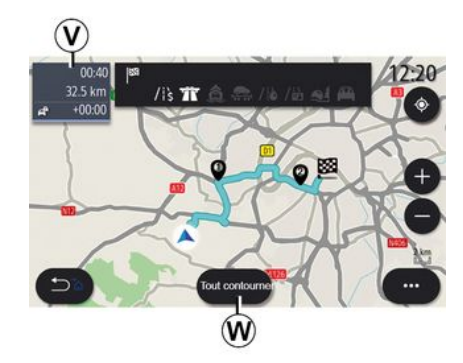

2

#### "Traffic" screen

*V*. View of traffic events on the map or by a list of events.

*W.* Press the "Avoid all" button while the guidance is in progress to avoid all areas with traffic problems.

## Pop-up menu with no route in progress

Press the pop-up menu to access the "Settings" menu.

From the "Route" tab you can access the following settings:

- « Type of Route » ;
- "Take deviations";
- « Allow toll roads » ;
- « Allow motorways » ;
- "Allow ferries";

## MAP

- « Allow car train » ;
- « Automatic guidance proposal » ;
- « Destinations shared with other devices »;

2

- « Allow time-restricted roads » ;
- "Allow toll roads";
- « Avoidance areas » ;
- « Allow unpaved road ».

From the "Map" tab you can access the following settings:

- "Map colour";
- « Weather display » ;
- "2D/3D North, 2D /3D Inception,

"Traffic" views;

- « Traffic display » ;
- « Traffic signs » ;
- « Auto zoom » ;
- « My car » ;
- « Junction view » ;
- "Display POI";
- « Weather display ».

## Pop-up menu with a route in progress

Press the pop-up menu to access the following menus:

- « Cancel route » ;
- « Guidance voice » ;
- "Route detail";
- « Settings ».

#### « Cancel route »

Stops the navigation in progress.

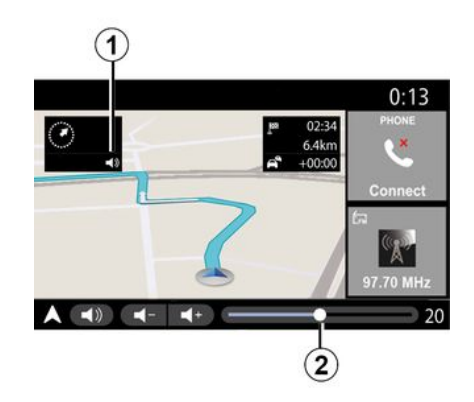

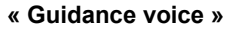

To activate/deactivate the guidance voice, press the button  $\mathbf{1}$ .

**Note:** if this function is deactivated, no voice guidance instructions will be issued by the multimedia system.

You can access the "Guidance voice" settings:

- from pop-up menu C;

 when voice information is emitted by the multimedia system, by pressing the volume controls.

|                       | Son      |         |            | 0   | :13 |
|-----------------------|----------|---------|------------|-----|-----|
| Type de voix          |          |         |            | Fen | nme |
| Voix de guidage       |          |         |            | C   | ON) |
|                       | ( - )    | 23      |            |     | +   |
| Reconnaissance voc.   | (-)      | 23      |            |     | +   |
| Bip de reconnaissance | vocale u | uniquem | nent       |     | ON  |
|                       |          | sphone  | +<br>Autre | Į.  |     |

#### Note:

 the volume controls can only be used for the current source ("Guidance voice", "Radio", "Phone");

- the volume indicator 2 is shown for information. You can't use it to adjust the volume level.

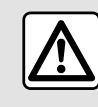

For safety reasons, carry out these operations when the vehicle is stationary.

30 - Navigation

|            | Déta            | ails de  | e l'itiné | raire        | 9      | 22             | :55    |
|------------|-----------------|----------|-----------|--------------|--------|----------------|--------|
| ſ          | Av. de la Paix  | 97       | 300m      | $\mathbb{Z}$ | 00:00  | • 00:05        | $\cap$ |
| 1          | Rue Picpus      | <b>?</b> | 225m      |              | 00:02  | <b>0</b> 0:07  |        |
| <b>t</b> , | Rue de Toul     | 97       | 100m      | 8            | 00:09  | <b>C</b> 00:18 |        |
| 1          | Place du soleil | <b>?</b> | 75m       | 8            | 00:01  | <b>b</b> 00:19 |        |
| 1          | Rue la joie     | 97       | 30m       | $\mathbb{Z}$ | 00:04  | <b>b</b> 00:23 | U      |
| 5          | 🔏  <br>Résumé   | Liste d  | le routes | Ì.           | Etapos |                | •      |

## Display mode

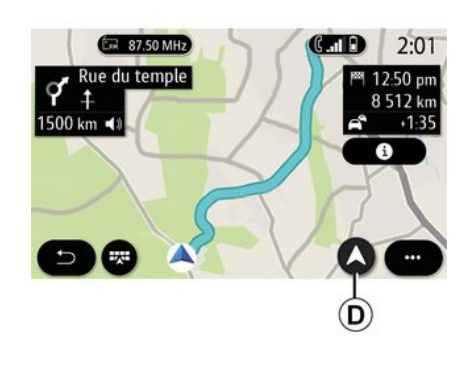

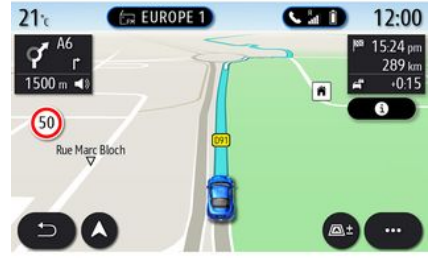

#### "Route detail"

This function is used to view the details of the current route.

From the "Summary" tab you can view the departure address and destination address as well as the routes taken.

From the "Road list" tab you can view the route in detail.

From the "Stages" tab you can view the various stages as well as the distances and durations between each stage. You can select between several display modes by pressing the View/ Zoom button **D**.

#### **Route view**

The map displays your complete route.

#### 2D view

The map displays your current location and faces the direction you are travelling in.

#### 2D/North view

The map displays your current position facing North.

#### 3D view

The map displays your current position on a 3D map surface. It automatically faces the direction of travel.

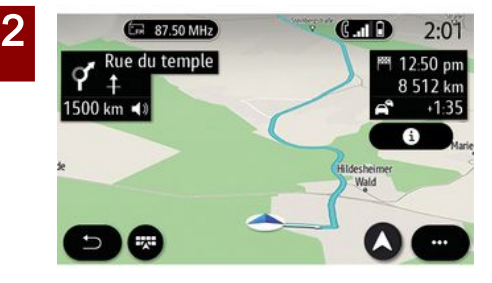

#### **View 3DInception**

(depending on equipment)

The map is angled slightly upwards to provide a longer distance of visibility. It automatically faces the direction of travel.

#### Guidance

Guidance is activated once the route has been calculated. The multimedia system guides you all the way along your route, informing you at each intersection of the direction to follow over several stages.

#### Stage 1: preparation

The multimedia system will inform you, using the navigation voice, that you will soon have to carry out a manoeuvre.

#### Stage 2: alert

The multimedia system announces the manoeuvre that you need to carry out.

e.g. "In 400 metres, take the next exit".

The screen displays a detailed representation or 3D image of the manoeuvre.

#### Stage 3: manoeuvre

The multimedia system indicates which manoeuvre should be carried out.

e.g. "Take the next right".

Once the manoeuvre has been completed, the map will appear in full screen.

**Note:** if you do not follow the driving recommendations or if you quit the calculated route, a new route is automatically calculated by the multimedia system.

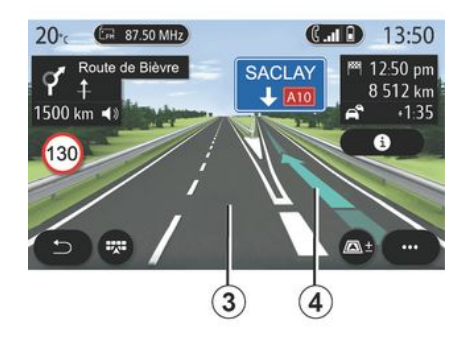

#### Lane

The display automatically switches to a more detailed view in order to guide you to the correct lane for the next manoeuvre:

lane(s) *3* without direction arrow(s):
 the lane should not be taken according to the route calculated;

 lane(s) 4 with direction arrow(s): the lane should be taken according to the route calculated.

**Note:** other lanes may appear during the manoeuvre.

## MAP

#### « Weather »

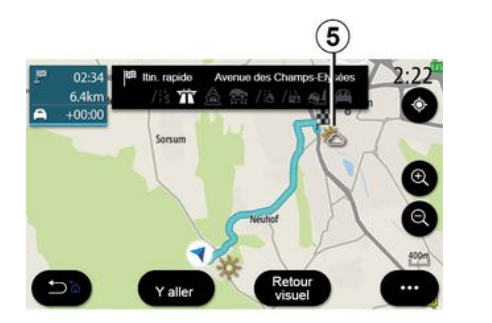

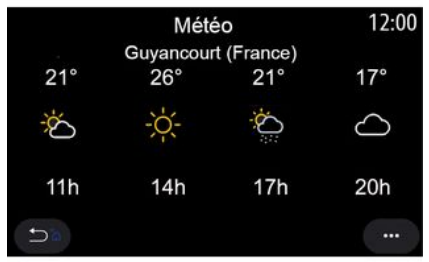

(availability depends on the country of sale)

From the pop-up menu, you can activate or deactivate the weather display on the map.

The multimedia system informs you of the weather forecast in the area around your position, or at the destination if a route is in progress.

**Note:** services must be activated in order to display the weather. Please see the section on "Activating services"; Press the weather icon **5** to view a weather forecast over the next few hours.

This information can also be accessed from the "Weather" widget.

## ENTER A DESTINATION

## "Navigation" menu

From the home screen, press the card of press "Menu" then "Navigation".

#### Using voice recognition to enter an address

Press the voice recognition button

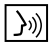

30, then following the sound signal you will be able to dictate a destination town, number and/or street name and/

or area. For more information, see the section on "Using voice recognition".

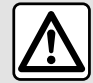

**Precautions regarding** navigation Use of the navigation

system does not in any way replace the responsibility or

vigilance of the driver when driving the vehicle.

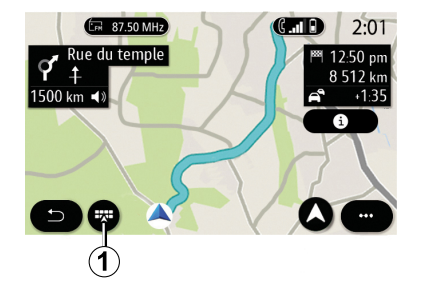

#### Destination in a foreign country

The country must be changed before vou say the address. Press the voice

control button 3 to display the main voice control menu.

After the sound signal, say "Change country", then say the country in which you wish to carry out your search. After the second beep, say your destination address.

Note: you can change country as long as the country is supported by the system language.

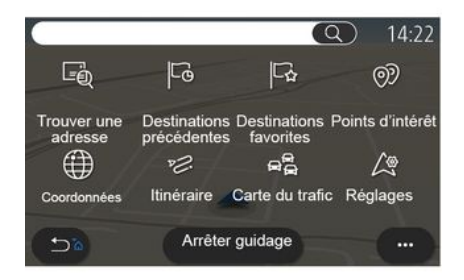

Use the navigation menu 1 to access the following functions:

- « Find an address » :
- « Previous destinations » :
- « Favourite destinations » ;
- « Points of interest » :
- « Coordinates » :
- « Route » :
- « Traffic Map » :
- « Settings » ;

- ...

2
## **Online Search**

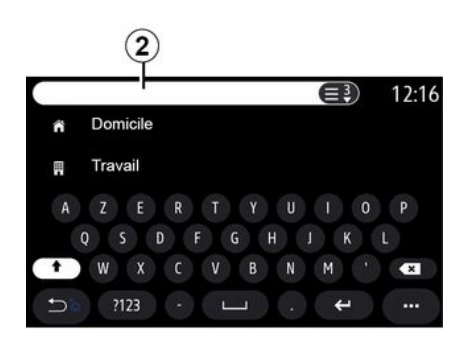

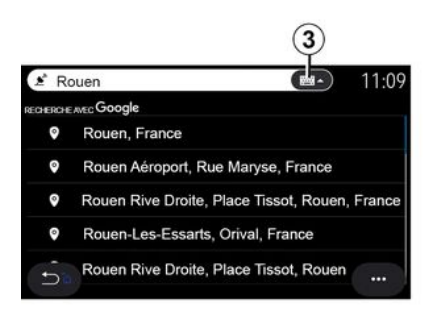

Example with "Rouen".

**Note:** additional information provided by your multimedia system may vary, depending on your connection type.

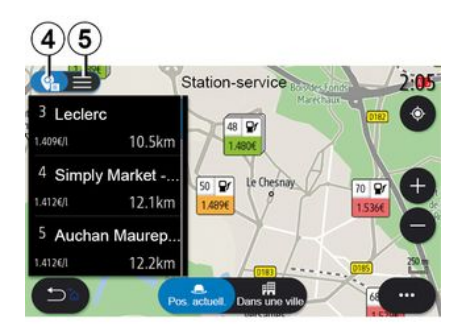

When searching for a POI (point of interest) via the "Navigation" menu, you can display a list of suggestions *5*.

For more information on POI, see the information on "Points of interest" in this section.

The map display **4** shows the geographical position for each suggestion.

|               | Adresse |       | 12:00 |
|---------------|---------|-------|-------|
| Pays          | Fra     | nce   | >     |
| Ville         | Par     | is    | >     |
| Rue           |         |       | >     |
| Numéro de rue |         |       | >     |
| Croisement    |         |       | >     |
| 5             | Y aller | Carte |       |

## « Find an address »

From this menu you can enter a complete or partial address: country, town, post code, street, house number, intersection. On first use, the system asks you to choose the destination country. Enter the town/city name or a postcode using the keypad.

(depending on equipment)

Use the Online Search function for a quick and precise search.

As soon as you enter the first letters in the search field *2*, the multimedia system suggests a relevant street name, town or POI (point of interest).

Press the button *3* to view the full list of suggestions.

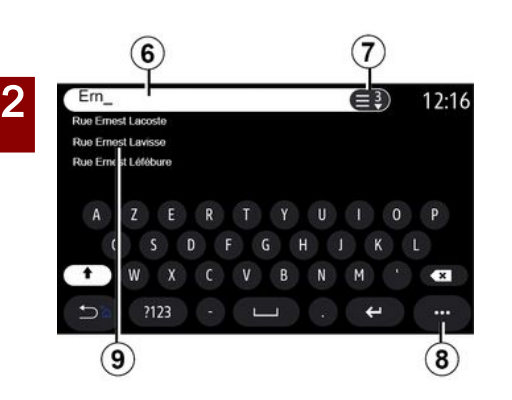

From the search area *6* you can enter a street name.

When you start entering letters, the system suggests similar street names. You can:

press the street name displayed on the screen to confirm your selection;
press the button 7 or scroll through the list 9 of suggested street names to access the full list corresponding to your search.

#### Note:

 the system will store the last towns or cities entered in its memory;

 Only addresses known to the system through the digital map are authorised.
 From the pop-up menu *8*, you can: – save the selected address to your favourites;

 enter the destination co-ordinates (latitude and longitude values);

find and show any nearby POI;
 ...

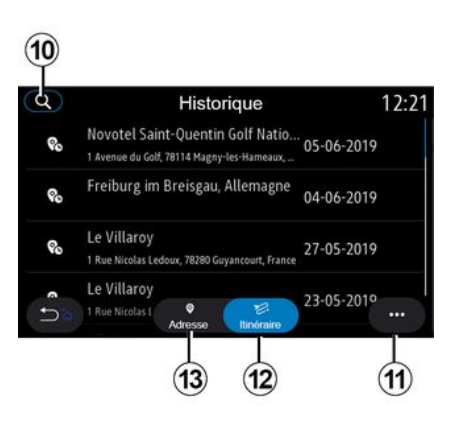

## « Previous destinations »

Use this menu to select a destination from the list of recently used addresses. These are automatically stored.

From the "Address" tab *13* you can access the history of stored destinations.

Select a destination to start guidance.

From the "Route" tab *12* you can access the history of stored routes. Select a route to start guidance.

Use the magnifying glass *10* to search for an address or route saved in the history.

From the pop-up menu, *11* in the "Address" *13* and "Route" *12* tabs, you can:

 "Delete" one or more of the addresses selected;

- « Delete all » ;
- « Sort by date » ;
- « Sort by name »;
- « Save to favourites ».

During guidance, when you search for a new destination you can set it as either:

- a stop;
- a new destination.

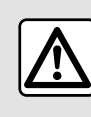

For safety reasons, carry out these operations when the vehicle is stationary.

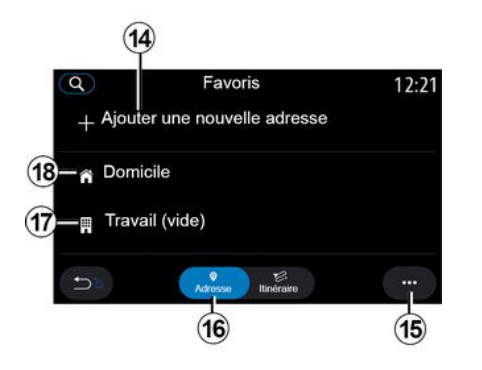

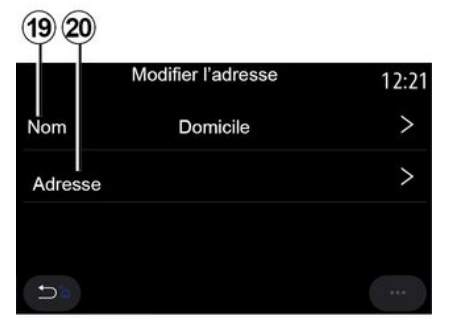

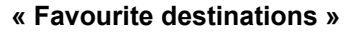

From the "Address" tab 16, you can:

- « Add new address » ;
- run navigation guidance to your
- "Home" **18** or place of "Work" **17**; - run navigation guidance to an
- address saved in your favourites.

When you select "Home" **18** or "Work" **17** for the first time, the system asks you to register an address.

**Note:** only one address for "Home" and "Work" can be stored by the multimedia system.

From the "Add new address" tab *14*, you can:

- "Name" *19* to name your new favourite destination;

"Address" 20 to access the following search functions:

- « Find an address » ;
- « Previous destinations » ;
- « Points of interest » ;
- « Coordinates » ;
- « On map » ;
- « Current position ».
- "Custom POI";
- « Phone » ;
- « Charging type ».

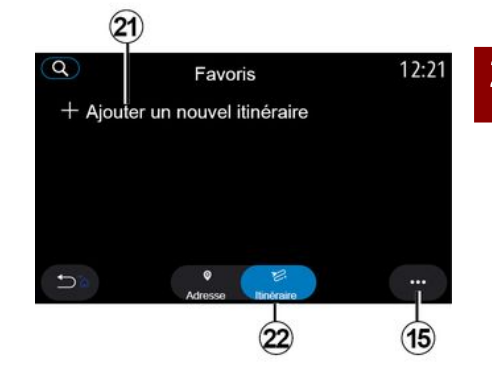

From the "Route" tab 22, you can:

- « Add new route » ;
- run a route saved in your favourites.

From the "Add new route" tab *21*, you can:

- "Name", name your new favourite route;
- "Route", access the following search options:
- "Start position";
- « Add as waypoint » ;
- "Last destination used";
- « Add as destination ».

Depending on the "Add a stop" and "Add as destination" searches, you can select the following options:

- « Find an address » ;
- « Previous destinations » ;

- « Points of interest » ;
- « Coordinates » ;
- « On map ».
- From the pop-up menu 15, you can:
- « Modify » :
- "Name" 19 of the favourite;
- "Address" 20 or "Route" of the favourite, depending on the tab selected.
- "Delete" (select one or more addresses);
- « Delete all » ;
- « Sort by name ».

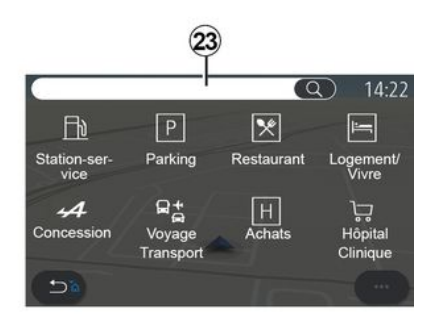

## « Points of interest »

A point of interest POI is a service, establishment or tourist attraction close to a location (start point, destination city, en route etc.). Points of interest are grouped by category: "Petrol station", "Parking", "Residence", etc.

Select the "Navigation" menu, then "Points of interest" to select a destination among points of interest.

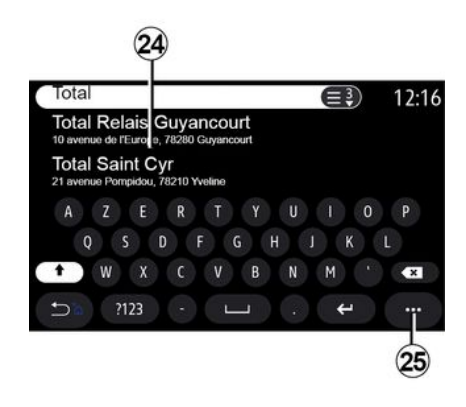

## "Search by name"

From the search area *23*, enter a POI category (name of a restaurant, shop, etc.).

From the list of results *24*, select a POI.

**Note:** services must be activated in order to display the online search for Points of Interests. Please see the section on "Activating services"; From the pop-up menu **25**, you can:

- "Reset" the search;
- choose the keyboard type:
- « Alphabetic » ;
- « Azerty » ;
- « Qwerty ».

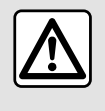

For safety reasons, carry out these operations when the vehicle is stationary.

## "Search by category"

The navigation system suggests several POI in the category selected, according to the tab selected:

- no route in progress:
  - « Nearby » ;
  - "In a city" (enter the city name).
- when a route is in progress:
  - "Along the route";
  - « Destination » ;
  - « Nearby » ;
  - "In a city" (enter the city name).

From the pop-up menu 25, you can:

- display "Offline results";
- « Sort by distance ».

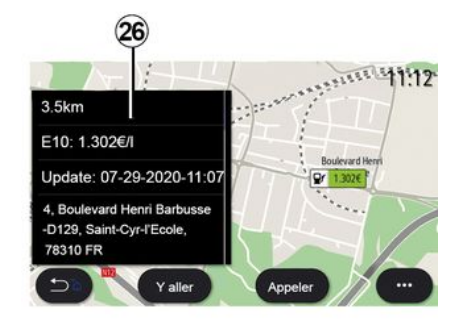

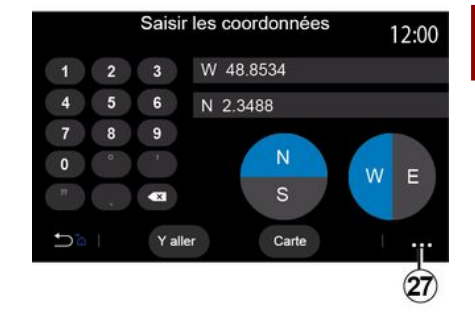

From the list 24, select a POI.

Depending on the equipment, the multimedia system can be used to:

 directly contact certain POI (to book or for information) by pressing "Call";

start the navigation to the desired
 POI by pressing "Go";

- see a preview of the destination from the display *26*.

From the pop-up menu, you can add the address in your favourites.

## **Fuel prices**

(depending on equipment)

The POI "Petrol station" shows the petrol stations around your position, as well as the price of fuel for your vehicle.

The price of fuel is associated to a colour indicator:

Green: petrol stations offering the lowest prices;

 Orange: petrol stations offering average prices;

 Red: petrol stations offering the highest prices.

**Note:** services must be activated in order to display the fuel price. Please see the section on "Activating services";

#### « Coordinates »

From the "Navigation" menu, press "Coordinates".

Use this menu to search for a destination by entering its coordinates.

You can select the hemisphere, then enter the "Latitude" and "Longitude" using the keyboard.

Once the coordinates have been entered, press "Go" to go directly to this destination or press "Map" to view the coordinates on the map.

From the pop-up menu 27, press:

"UTM" to enter the coordinates in UTM format;

2

 "Units and formats": decimal degrees; decimal degrees and minutes; or degrees, minutes and decimal seconds;

- « Save to favourites ».

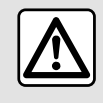

For safety reasons, carry out these operations when the vehicle is stationary.

|                            | Itinérair                  | e                 | 2:12                |
|----------------------------|----------------------------|-------------------|---------------------|
| L.S.                       | P-0                        | Ę                 | Ē                   |
| Arrêter<br>guidage         | Créer un itiné-<br>raire   | Zones à<br>éviter | Vue d'en-<br>semble |
|                            | .54                        |                   | el<br>Innel         |
| Détails de<br>l'itinéraire | Simulation de l'itinéraire |                   |                     |
| (5)                        |                            |                   |                     |

## « Route »

Use this function to manage a destination with associated stops. From the main menu, press

"Navigation", "Menu", then press on "Route" to access the route menus.

#### No route in progress:

- « Create route » ;
- « Avoidance areas ».

#### When a route is in progress:

- « Cancel route » ;
- « Edit route » ;
- « Avoidance areas » ;
- « Overview » ;
- « Route details » ;
- « Route simulation ».

#### « Cancel route »

Use this function to cancel the current route.

#### « Edit route »

Use this function to modify your current route:

- « Start position » ;
- « Add as waypoint » ;
- « Add as destination ».

The "Add a stop" and "Add as a destination" functions offer the following options:

- « Find an address » ;
- « Previous destinations » ;
- « Points of interest » ;
- « Coordinates » ;
- « On map » ;
- ...

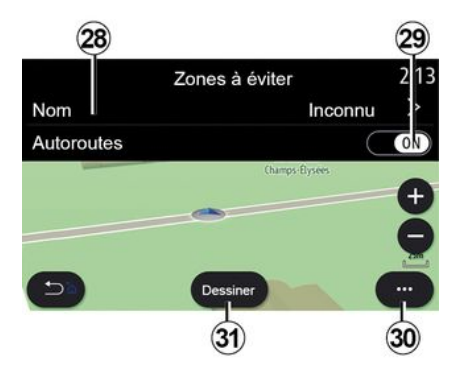

#### « Avoidance areas »

Use this function to avoid a set or defined geographical area.

From the "Avoidance areas" menu, press "Add new avoidance area" or the previously stored areas to avoid. Press "Name" *28* to change it using the keyboard.

You can choose to avoid certain sections of motorway using the button *29*.

From the pop-up menu *30*, press "Select city" to manually enter the country and town or city.

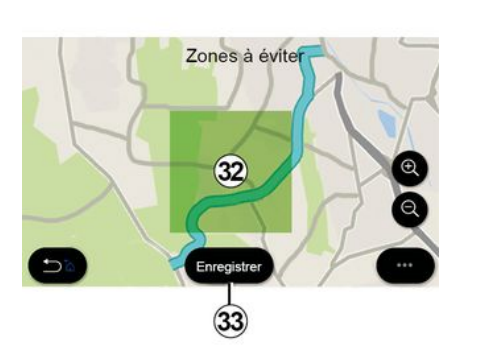

34 Ø Zones à éviter
Ajouter une zone à éviter
M Bordeaux, France
M Paris, France

Press the "Draw" button *31* to designate an area to avoid.

Press briefly on the map to display the "Avoidance areas" *32*.

Pinch/spread to enlarge or reduce the area selected.

Press the "Save" button *33* to add the selected area to the list of areas to avoid.

To modify a "Avoidance areas", select it from the list of areas to avoid and press the "Modify" button on the map. From the pop-up menu *35* on the "Avoidance areas" menu, press:

- "Delete" (select one or more areas to avoid);
- « Delete all ».

By pressing the magnifying glass *34* you can search for stored areas to avoid.

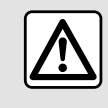

For safety reasons, carry out these operations when the vehicle is stationary.

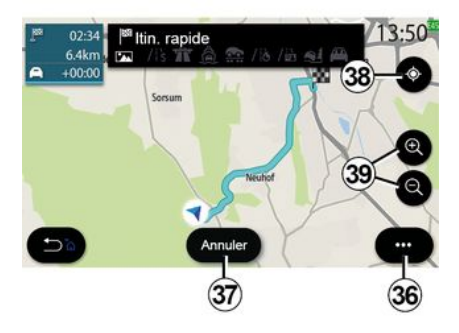

#### « Overview »

Use this function to view all of your route on a map.

To use this function, launch the navigation and select "Route" from the navigation menu, then select "Overview".

Press the button *37* to cancel the current route.

To explore the map of the route in progress, move the map by keeping your finger pressed on a part of the screen, while dragging it.

Press the zoom in or zoom out button *39* to adjust the map.

To re-centre the map, press the control **38**.

From the pop-up menu *36*, you can access the following functions:

- « Settings » ;
- « Route details » ;
- « Route simulation » ;
- "Country information";
- « Save to favourites » ;

- ...

2

**Note:** the functions offered in the popup menu will vary depending on whether the guidance is activated or not.

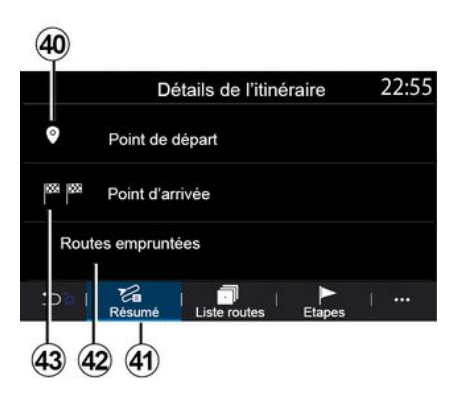

## « Route details »

Use this function to view all the information and details for the route via several tabs:

- « Summary » ;
- « Road list » ;

- « Steps ».

From the "Summary" tab **41**, you can view your:

- « Start position » 40 ;
- "Point of arrival" 43;
- "Roads taken" 42 (toll road, ferry, motorail. etc.).

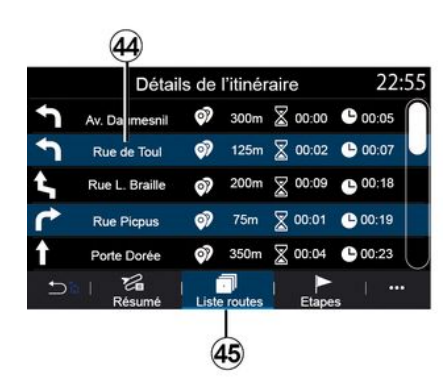

From the "Road list" tab **45**, you can view the route in detail.

From the list **44** of roads to be taken along the route, you can view different directions, names of streets taken, distance remaining and time for each stage.

Press on one of the routes **44** to view it on the map and to be able to go back to previous stages or forward to the next stages using the arrows **48**.

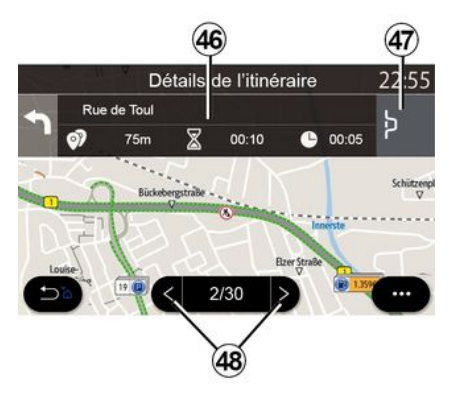

The bar **46** will display information on each stage of the journey (distance, stage duration and arrival time).

The navigation system may suggest that you avoid an event on one of your stages.

Press the "Detour" button **47** and the navigation system will calculate a detour route.

42 - Navigation

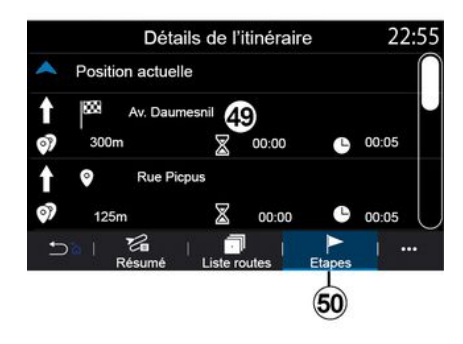

From the "Steps" tab *50* you can see the different stages of your trip (distance, journey time and arrival time).

By pressing one of the stages in the list *49*, you can access the location, name, complete address and geographical coordinates.

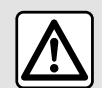

For safety reasons, carry out these operations when the vehicle is stationary.

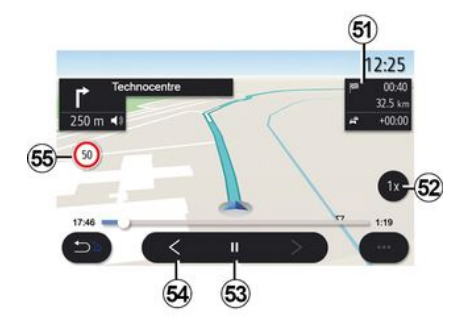

« Route simulation »

Use this function to simulate the route you will be taking to reach the destination.

Press the button *53* to stop or start the simulation.

Press the button *54* to return to the start of the route simulation.

You can modify the speed of the simulation by pressing the button *52*.

During the simulation, you can view the speed limit *55* as well as the zone details *51* (distance remaining, arrival time and journey time).

Press zone *51* to switch from the display of the remaining route time to the display of the expected arrival time.

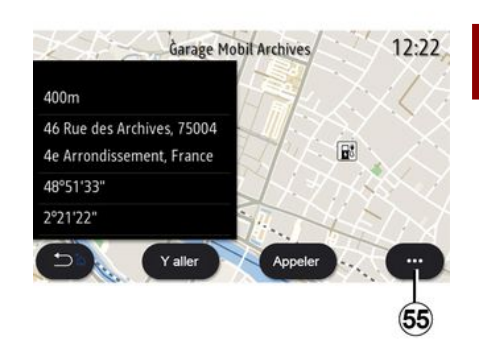

From the pop-up menu 55, you can:

- display "Online results";
- "Reset" the search;

 – save your charging station in the "Favourites";

display or hide points of interest (POI);

- ...

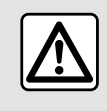

For safety reasons, carry out these operations when the vehicle is stationary.

# TRAFFIC

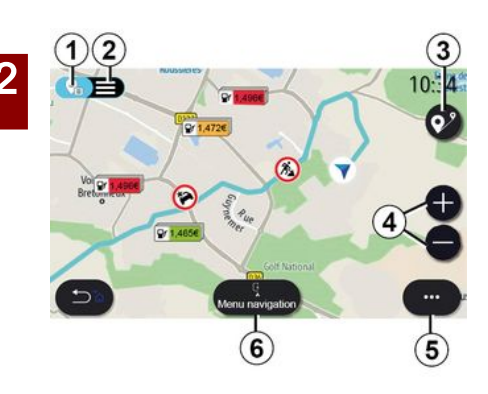

## « Traffic Map »

(availability depends on equipment)

The "Traffic Map" function uses realtime online information.

**Note:** the services must be activated in order to display traffic information in real-time. Please see the section on "Activating services";

From the home screen, press "Menu", "Navigation", "Navigation menu" *6*, then "Traffic Map" to access the updated traffic information.

From the pop-up menu *5*, you can access "Settings".

**Note:** the availability of "Traffic Map" services may vary.

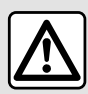

**Precautions regarding navigation** Use of the navigation

system does not in any way replace the responsibility or vigilance of the driver when driving the vehicle.

## "Traffic Map" screen

You can view the traffic incident display on the map **1** or on the list of traffic incidents **2**.

Press the zoom-in and zoom-out buttons *4* to adjust the map or slide two fingers together/apart on the screen to adjust the zoom distance.

While a route is in progress, press the icon *3* to recentre the route after having moved the map or adjusted the zoom level *4*.

If a route is not in progress, press the icon *3* to return to the vehicle's position after having moved the map or adjusted the zoom *4*.

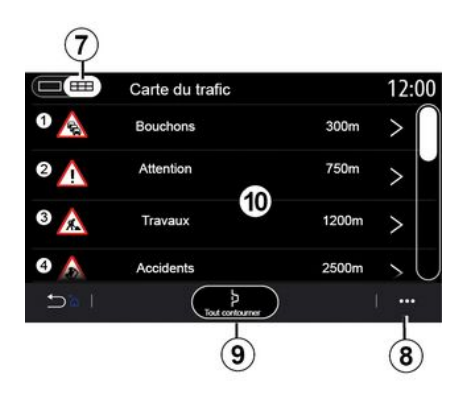

From the pop-up menu *8* you can access the various navigation settings: see the ""Navigation settings" section. Use the "Avoid all" option *9* to avoid congested areas.

## Traffic event list

From the traffic incident list **7** you can access the details of incidents along your route.

Select one of the incidents from the list **10** to display it in detail on the map.

# TRAFFIC

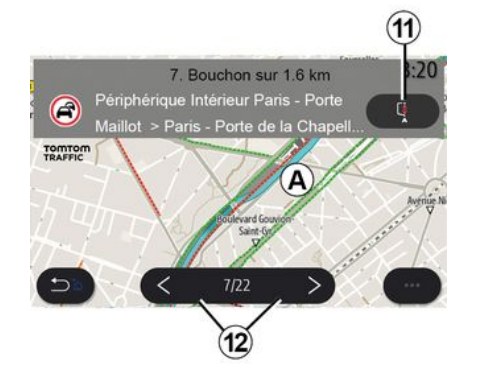

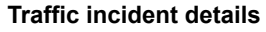

Press on one of the items in the incident list to view the details and to display the relevant section of the route on the map A.

You can scroll through the traffic incidents using the arrows **12** and command the system to avoid a selected incident by pressing the button **11**.

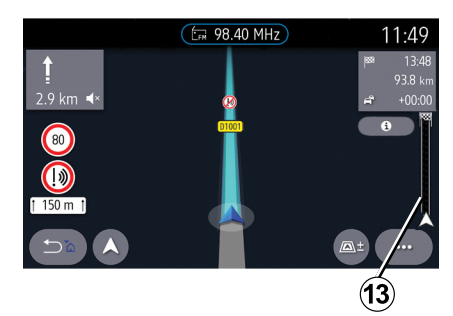

#### Traffic information bar

The Traffic Information bar on your route display *13* informs you of traffic incidents along the route in progress.

Press the Traffic Information bar *13* to display a detailed list of traffic incidents.

## NAVIGATION SETTINGS

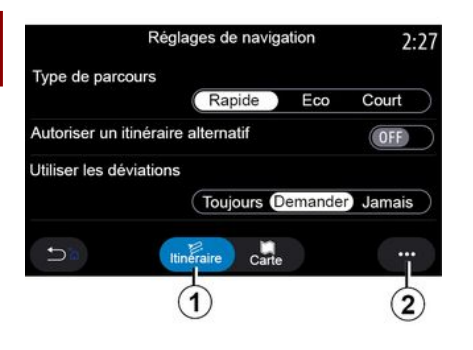

## "Settings" menu

From the home screen, press the card or, from the main menu, press "Navigation".

Select the "Navigation menu", then "Settings".

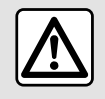

For safety reasons, carry out these operations when the vehicle is stationary.

## « Route »

From the "Route" tab *1*, you can access the settings below:

- « Type of Route » ;
- « Enable alternative route » ;
- « Use traffic detour » ;
- « Allow toll roads » ;
- « Allow motorways » ;
- "Allow ferries";
- « Allow car train » ;
- « Learning Navigation » ;
- « Destinations shared with other devices »;
- « Allow time-restricted roads » ;
- "Allow toll roads";
- « Avoidance areas » ;
- « Allow unpaved road » ;
- ...

#### « Type of Route »

This setting gives you the option of a "Fast", "Eco" or "Short" route.

#### « Enable alternative route »

You can allow/block an alternative route by pressing "ON" or "OFF".

#### « Use traffic detour »

You can enable detours and configure to "Always", "Ask" or "Never".

#### « Allow toll roads »

This setting enables the use of toll roads and you can configure to "Always", "Ask" or "Never".

#### « Allow motorways »

You can enable/disable the use of motorways on the route by pressing "ON" or "OFF".

## "Allow ferries"

Enable/disable the use of ferries on the route by pressing "ON" or "OFF".

#### « Allow car train »

Enable/disable the use of motorail along the route by pressing "ON" or "OFF".

#### « Learning Navigation»

Use this navigation programming function to manage the confidentiality parameters related to your navigation data programming.

The multimedia system analyses your daily journeys and journey times in order to suggest a destination without you having to configure it when the multimedia system starts. e.g. home, work, etc.

You can access the settings below:

 "Activate navigation programming" by pressing "ON" or "OFF";

"Automatic guidance suggestion" by pressing "ON" or "OFF";

- « Delete recorded tracks ».

# « Destinations shared with other devices »

From your telephone, you can plan a journey and share it with the multimedia system.

When the vehicle is started, the multimedia system will inform you: "Route planned on your smartphone".

# NAVIGATION SETTINGS

You will have the choice between:

- « Go » ;
- "Save in favourites";
- « Ignore ».

You can allow/block destination sharing by pressing "ON" or "OFF".

## « Allow time-restricted roads »

In this setting, you can take timerestricted roads and set to "Always", "When op." or "Never".

## « Allow roads with time-based toll »

You can allow/block the use of toll roads along the route by pressing "ON" or "OFF".

## « Avoidance areas »

You can activate/deactivate the area to be avoided by pressing "ON" or "OFF".

## « Allow unpaved road »

You can allow/block the use of unpaved roads along the route by pressing "ON" or "OFF".

## "Border crossing notification"

You can activate/deactivate the multimedia system notification in the event of a border crossing.

## Pop-up menu

From the pop-up menu *2*, you can modify the "Navigation settings".

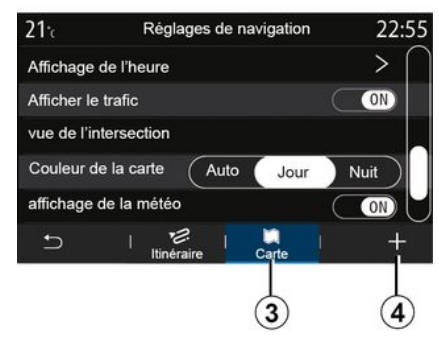

## « Map »

From the "Map" tab *3*, you can access the following settings:

- « Map theme » ;
- « Time display » ;
- « Traffic display » ;
- « Traffic signs » ;
- « Auto zoom » ;
- « My car » ;
- « Junction view » ;
- "Display POI";
- « Weather display » ;
- « Country information ».

## « Map theme »

Use this option to select the map colour to "Auto", "Day" or "Night".

« Time display »

Using this setting, you can choose to display the " Arrival time " **or to display the** " Time to destination".

## « Traffic display »

You can allow/block the traffic display by pressing "ON" or "OFF".

## « Traffic signs »

This menu provides the following functions:

- « Traffic signs » ;
- « Overspeed sound alert » ;
- « Risk area display » ;
- « Risk area sound alert ».

You can activate/deactivate them by pressing "ON" or "OFF".

Press the "Reset" button on the pop-up menu *4* to switch all the settings to "ON".

## « Auto zoom »

You can activate/deactivate the "Auto zoom" by pressing "ON" or "OFF".

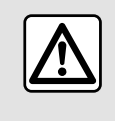

For safety reasons, carry out these operations when the vehicle is stationary.

## NAVIGATION SETTINGS

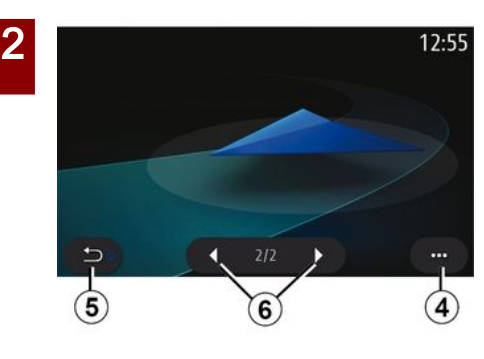

#### « My car »

You can change the visual representation of the vehicle by pressing the left or right arrow *6* and selecting the desired model.

To confirm your selection, remain on the desired model and press the return arrow  $\boldsymbol{5}$ .

#### « Junction view »

You can activate/deactivate the "Junction view" by pressing "ON" or "OFF".

## "Display POI"

You can activate/deactivate the display of POI on the map:

- « Petrol station » ;
- « Parking » ;
- 48 Navigation

- "Restaurant";
- "Residence/Housing";
- "Travel& Travel";
- "Shopping";
- "Hospital";
- ...

From the map, you can select the POI directly. The multimedia system will suggest several options:

- « Go » ;
- « Call ».

For more information, please see the information on "Points of interest" in the "Enter a destination" section.

#### « Weather display »

You can activate/deactivate the weather display by pressing " ON " or " OFF".

#### « Country information »

From the list of countries shown, you can consult the speed limits in force, the direction of traffic, speed unit etc.

#### Pop-up menu

From the pop-up menu *4*, you can reset the "Navigation settings".

## "Radio" menu

From the main menu, press "Radio". If a radio station is already playing, you can press the shortcut in zone **A** from some pages in the "Navigation" or " Phone" menu

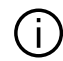

You can select a saved station, scroll through the radio stations by frequency or by list depending on the mode selected using the button on the steering column control.

## "Radio" screen

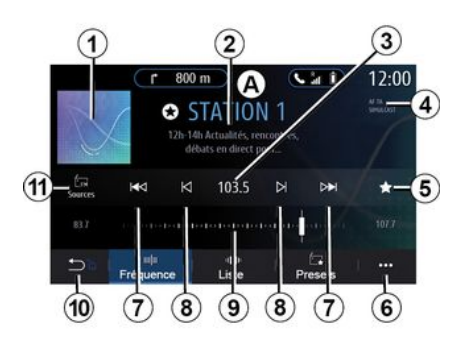

1. Logo of the radio station now playing.

2. The name of the current station and the frequency. Text information (artist, sona etc.).

3. Access to manual entry of the desired frequency.

- 4. Indication of the activation of the traffic information and station tracking functions.
- 5. Store the station now playing in "Presets"
- 6. Access the pop-up menu.
- 7. Access next or previous station.
- 8. Access next or previous frequency.
- 9. Frequency selector bar.
- 10. Return to the previous screen.
- 11. Access the audio sources menu

Note: the information available depends on the station or radio band selected.

## "Frequency" mode

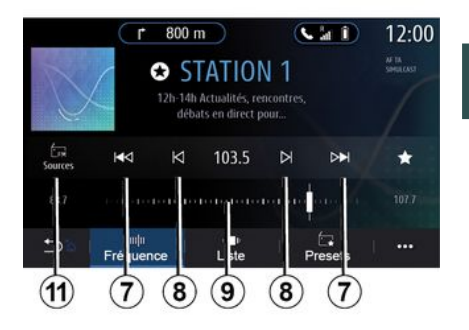

Use this mode to select radio stations by frequency in the radio band selected. To scan the frequency range, you have two options:

- search by frequency: scan the frequencies by repeatedly pressing the buttons 8 or move the cursor on the selector bar 9:

- search by station: move forwards or backwards to the next station by pressing the buttons 8.

## Select a radio band

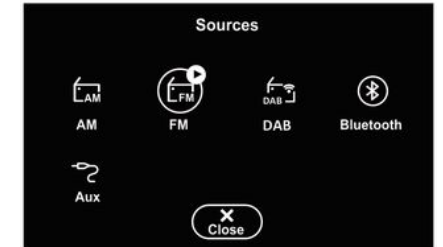

## Store a radio station as a preset

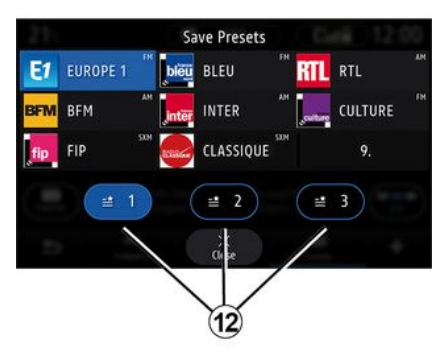

Select "FM", "AM" or "DAB" (digital terrestrial radio) by pressing "Sources" *11* on the multimedia screen.

You can also choose the radio band using the button on the steering column control. Use this function to store the station now playing.

From "Frequency" mode, press the button **5** or press and hold the logo **1** of the radio station that is currently playing and then designate a position (on one of the pages **12**) by pressing and holding one of the positions until you hear a beep.

You can store up to 27 radio stations.

## "List" mode

This mode allows you to find a station by name from an alphabetical list.

Flick the list to scroll through all the stations. The radio station on which

you stopped is played. You can also select a radio station from the list to listen to it directly.

If radio stations do not use RDS or if the vehicle is in an area with poor radio reception, the name and logo will not appear on the screen. Only their frequencies are shown, at the top of the list.

**Note:** the information available depends on the station or radio band selected.

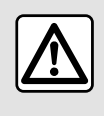

For safety reasons, carry out these operations when the vehicle is stationary.

## "Presets" mode

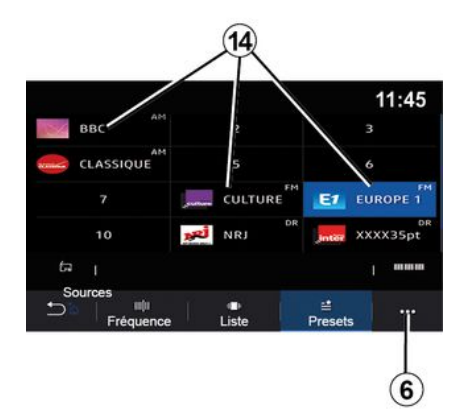

This mode enables you to recall stored stations.

For more information, refer to the "Save preset" paragraph in this section.

Press one of the buttons **14** to select the radio station that you wish to listen to.

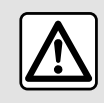

For safety reasons, carry out these operations when the vehicle is stationary.

## Pop-up menu 6

|                | Réglages radio | 12:00 |
|----------------|----------------|-------|
| AM             |                | ON    |
| Radio texte    |                | OFF   |
| Région         |                | ON    |
| TA / i-Traffic |                | ON    |
| 5 I            |                |       |

Use the pop-up menu *6* in any mode to go to the settings and configure the following radio functions:

- « Radio settings » ;
- "Sound equaliser settings";
- "Sound settings".

For more information, refer to the Settings" section.

#### « Radio settings »

From the settings, you can activate or deactivate the following elements:

- « AM » ;
- « Radio text » ;
- « Region » ;
- « TA/I-Traffic » ;
- "Logo";

- « HD radio";

- ...

« AM »

You can enable/disable the waveband display AM in the audio sources menu list **10** by pressing "ON" or "OFF".

« Radio text »

(text information)

Some FM radio stations broadcast text information relating to their programmes (e.g. song titles). Activate this function if you would like to see these details.

**Note:** this information is only available for some radio stations.

« Region »

The frequency of an "FM" radio station may change depending on the geographical area. Activate this function to continue listening to the same radio station whilst changing region. The audio system will automatically track frequency changes without interruption.

When "Region" mode is deactivated, if the signal level drops, the radio will switch to a new frequency operating as a relay for the station you were listening to previously.

Note:

 stations in the same area sometimes broadcast different programmes or use different radio station names;

- some radio stations broadcast on regional frequencies. In this case:

 with "Region" activated: the system will not switch to the transmitter for the new region, but the system will switch normally between the transmitters of the initial region;

 "Region" deactivated: the system will switch to the transmitter for the new region, even if the broadcast program is different.

« TA/I-Traffic »

(traffic information)

When this function is activated, your audio system enables traffic bulletins to be received (depending on the country) if they are broadcast on certain FM radio stations.

You must then select the frequency of the station that is transmitting traffic information. If another source is playing (USB, Bluetooth®), it will be automatically interrupted whenever traffic information is received.

« Simulcast »

Depending on the country, this function switches from a DAB station to the equivalent FM station if the digital signal is lost. If the "FM/DAB simulcast" is activated, it will take a few seconds for the system to switch to FM terrestrial radio. A change in volume may occur.

The system will automatically switch back to DAB as soon as the digital signal is received.

**Note:** during the simulcast, the station name is preceded by " FM> ».

#### "DAB priority"

Depending on the country, this function allows you to select an FM station (if the radio station requested is also available in digital) and switch to the equivalent DAB station to obtain better sound quality.

**Note:** while DAB is prioritised, the station name is preceded by " DAB> ». "Slideshow"

Depending on the country, this function allows you to display information on the programme, music or weather instead of the logo when listening to some DAB radio stations.

Depending on the digital radio station being listened to, it may send images containing visual information about these elements.

**Note:** this information is only available for some radio stations.

"Sound equaliser settings"

From the settings, you can activate or deactivate the following elements:

- « Natural » ;
- « Live » ;
- « Club » ;
- « Lounge ».

**Note:** the list of equaliser modes may vary according to the equipment.

## "Sound settings"

From this menu, you can set the following:

 "Bass boost": you can use this function to increase or reduce the bass sound;

 "Bass / Medium / Treble": you can us this function to increase or decrease the bass, medium or treble sounds;

 "Speed-dependent volume control": when this function is activated, the volume of the audio system varies according to the vehicle speed. You can adjust its sensitivity or deactivate it;

- ...

For further information on the available settings, see the section on "Settings".

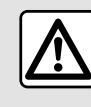

For safety reasons, carry out these operations when the vehicle is stationary.

# MUSIC

## "Music" menu

From the main menu, press "Music" or from the other menus press the shortcut in zone *A*.

Use this menu to listen to music from an external source (USB, AUX etc.). Select an input source connected to the system from the following list:

- "USB1" (USB port);
- "USB2" (USB port);
- « Bluetooth® » ;
- "AUX" (Jack socket).

The music sources described above may vary according to the equipment level. Only the sources that are available are displayed and can be selected on the multimedia screen.

#### Note:

 some formats may not be recognised by the system;

- the USB drive must be FAT32 or NTFS formatted and have a minimum capacity of 8 GB and a maximum capacity of 64 GB.

## "Play" mode

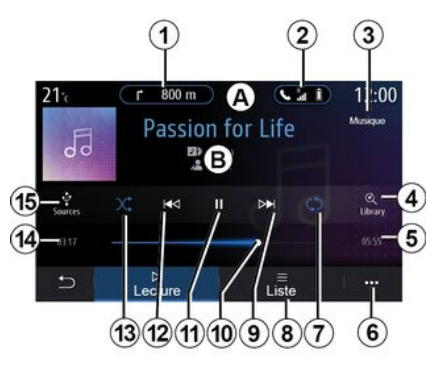

**B.** Information on the audio track currently playing (song title, artist name, album title and visual of the cover, if transferred from the source).

1. Shortcut to the "Navigation" menu.

2. Shortcut to the "Phone" menu.

*3.* Name of the source currently playing.

**4.** Shortcut to the audio playlist classified by category.

5. Length of the audio track playing.

6. Access to the pop-up menu.

7. Activate/deactivate repeat of the track or playlist.

8. Access the current playlist;

**9.** Press briefly: play the next audio track.

Press and hold: fast forward.

*10.* Currently playing audio track progress bar.

11. Pause/resume the audio track.

**12.** Briefly press: return to the start of the current audio track.

Second brief press (less than three seconds after the first brief press): play the previous audio track.

Press and hold: fast rewind.

*13.* Activate/deactivate random playback of the audio tracks.

14. Current audio track playback time.

15. Access the audio sources.

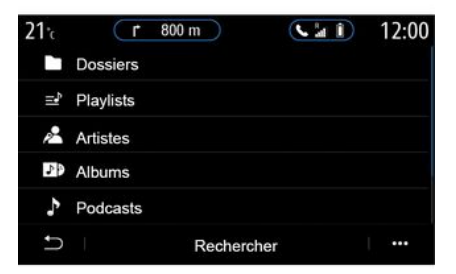

# MUSIC

From the "Search" menu you can access the playlists classified by category ("Playlists", "Artists", "Albums", "Podcasts", etc.).

**Note:** only available sources can be selected. Unavailable sources won't be shown on the screen.

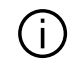

3

You can change the music using the button on the steering column control.

You can sort the playback by category ("Playlists", "Artists", "Albums", "Podcasts", etc.).

When playing a track, you can:

- access the current playlist 8;

access the next track by pressing *9* or press and hold to fast forward through the current track;

- pause by pressing 11;

 access the previous track by pressing *12* or press and hold to fast rewind the current track;

view the scroll bar 10 and use it to select the music.

**Note:** depending on the input source connected, the display on the multimedia screen will vary.

## "List" mode

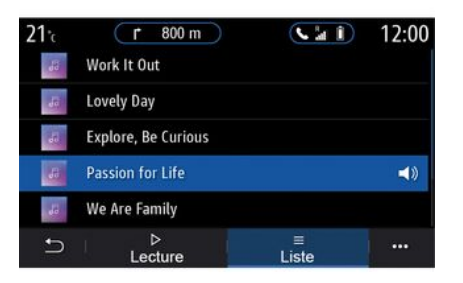

Any new USB flash drive inserted is analysed and its image is stored in the multimedia system. Depending on the USB flash drive's capacity, the multimedia screen can be put on standby. Wait a few seconds. Use only USB drives that comply with the requirements applicable to the country.

Press the "List" button to access the current playlist.

#### Note:

the system plays all tracks by default;

 the playlists described above vary depending on the input source connected and its content.

## Pop-up menu 6

From the pop-up menu  $\boldsymbol{6}$ , press "Audio settings" to access the sound settings (bass, balance, volume/speed, etc.).

# ΡΗΟΤΟ

## "Photo" menu

From the main menu, press "Applications" then the "Photo" tab.

Select a connected input source.

If several sources are connected, select one of the input sources from the following list to access the photos:

- "USB1" (USB port);

– "USB2" (USB port).

#### Note:

some formats may not be recognised by the system;
the USB drive must be FAT32 or NTFS formatted and have a minimum capacity of 8 GB and a maximum capacity of 64 GB.

Photo playback is only possible when the vehicle is stationary.

# 21 $\chi$ 12:00

"Playback"

You can choose to see all the photos in a slideshow or view a single photo.

When viewing a photo, you can:

 access the previous or the next photo by quickly swiping the image preview area 1;

 switch from normal mode (adjusted) to full screen mode by pressing the button *3* or by clicking twice on the image preview area *1*;

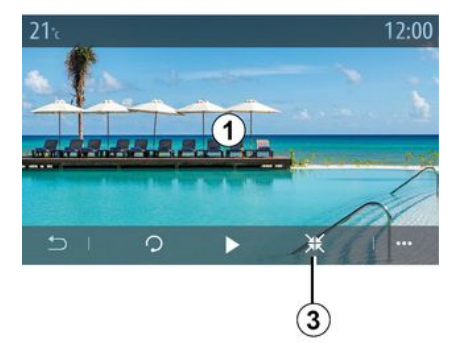

rotate a photo by pressing the button
 *5*;

play a slideshow by pressing the button *4*;

return to the previous screen by pressing *6*.

# PHOTO

## "Pop-up menu"

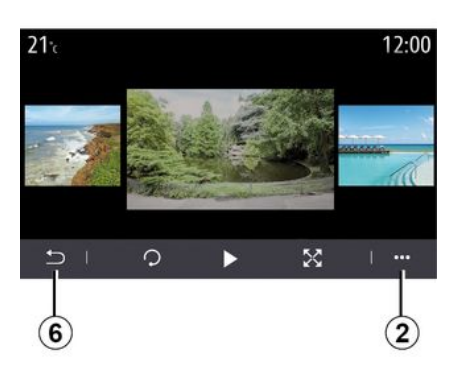

From the photo display screen, press the button 2 to:

- get detailed information of photos (title, file type, date, filepath, etc.); - set the user profile photo and wallpaper:

- Accessing settings

#### « Information »

From this menu, you can access photo information (title, type, access path, size, resolution).

Note: for more information on compatible photo formats, please consult an approved dealer.

#### "Select profile"

From this menu, you can change the profile image. Confirm by pressing "OK" to save your changes.

#### « Settings »

From this menu, you can access the slideshow settings:

- change the display time for each photo in the slideshow:

 active/deactivate animation effect between each photo in the slideshow.

Note: the slideshow animation effect is activated by default.

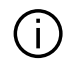

Any new USB flash drive inserted is analysed and its image is stored in the multimedia system. Depending on the USB flash drive's capacity, the multimedia screen can be put on standby. Wait a few seconds. Only use USB flash drives that conform to the national requirements in force.

## "Video" menu

From the main menu, press "Applications" then the "Video" menu. Select a connected input source.

If several sources are connected.

select one of the input sources from the following list to access the videos:

- "USB1" (USB port);

- "USB2" (USB port).

#### Note:

- some formats may not be recognised by the system;

 the USB drive must be FAT32 or NTES formatted and have a minimum capacity of 8 GB and a maximum capacity of 64 GB.

Video playback is only possible when the vehicle is stationary. When driving, only the soundtrack of the current video remains active.

# « Video »

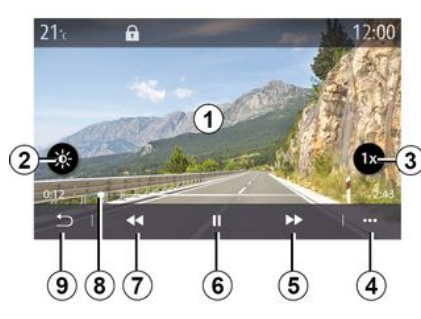

When playing a video, you can:

 adjust the brightness by pressing the button 2:

 adjust the playback rate by pressing the button 3:

- access the pop-up menu 4;

- access the previous video by pressing 7 if the playtime does not exceed three seconds. After three seconds, the video resumes from the beginning;

- use the scroll bar 8:
- pause by pressing 6;
- access the next video by pressing 5;

 switch the video to full screen mode by clicking twice on the image preview area 1:

- return to the previous screen by pressing on 9.

#### Note:

- some functions are only available in full screen mode:

- the play controls disappear automatically after 10 seconds when playing a video in full screen mode.

## Pop-up menu

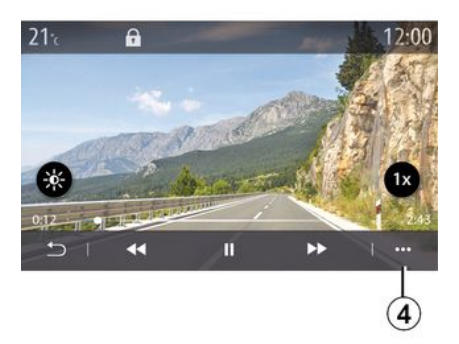

Using the pop-up menu 4, you can:

- get detailed information about the video (title, file type, date, filepath, etc.);
- Accessing settings

#### « Information »

From this menu, you can access information about the video (title, type, time, resolution).

# VIDEO

**Note:** for more information on compatible video formats, please consult an approved dealer.

#### « Settings »

3

From the "Settings" menu, you can choose the display type:

- "Normal" (adjusted);
- "Full screen".

Any new USB flash drive inserted is analysed and its image is stored in the multimedia system. Depending on the USB flash drive's capacity, the multimedia screen can be put on standby. Wait a few seconds. Only use USB flash drives that conform to the national requirements in force.

## Pairing, unpairing a telephone

## "Phone" menu

From the home screen, press "Phone" or (if a phone is already connected) press the shortcut **A** if the "Phone" menu appears. This function enables your phone to be paired with the multimedia system.

**Note**: if no telephone is connected to the multimedia system, some menus will be disabled.

Pairing your telephone will enable the multimedia system to access your telephone functions. No copies of your contacts or personal data will be saved in the multimedia system.

The multimedia system does not manage phones equipped with "dual SIM". Adjust the settings on your telephone to enable the multimedia system to pair correctly.

| Diverse      | Appareils       | <b>A</b> 124       |
|--------------|-----------------|--------------------|
| + Ajou er un | nouvel appareil | (3 <del>.0)</del>  |
| Phone 3.1    | 3               | < > @              |
| Emmanuel     | phone           | 30 🛇 🕞 😑           |
| XL-0910      |                 | <del>C ) e</del> ( |
| ⊖ Bluetooth  | WIFI Services   | Données            |
|              |                 |                    |

## "Pair, connect" screen

1. Connected device list.

2. Phone voice recognition.

*3.* Activate/deactivate the Bluetooth® connection.

4. Add a new device.

*5.* Activate/deactivate the "Hotspot" function.

*6.* Activate/deactivate the "Music" function.

7. Activate/deactivate the "Phone" function.

8. Pop-up menu.

- 9. Access the "Data" menu.
- 10. Access the "Services" menu.

**11.** Access the "WIFI" menu (availability depends on the equipment).

12. Access the "Bluetooth®" menu.

13. Return to previous screen.

**Note**: the availability of the hotspot function **5** depends on the vehicle equipment and it can only be activated for compatible models.

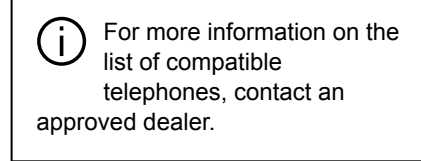

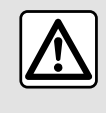

For safety reasons, carry out these operations when the vehicle is stationary.

## Pairing a phone

To use your hands-free system, pair your Bluetooth® mobile phone with the multimedia system. Check that the your phone's Bluetooth® function is activated and set its status to "visible".

For more information about activating the visible status of your phone, please refer to your telephone user manual.

Depending on the model, and if the system requests it, enter the Bluetooth® code on your telephone to pair it to the multimedia system, or confirm the pairing request.

Your telephone may ask for authorisation to share your contacts, call logs and music. Accept sharing if you wish to access this information on the multimedia system.

For more information on the list of compatible telephones, contact an approved dealer.

| Ajouter                       | appareil                            | Appairag                      |
|-------------------------------|-------------------------------------|-------------------------------|
| Pour ajouter un               | appareil, vérifiez                  | Télép                         |
| que son Bluetoo<br>l'appareil | th est actif et que<br>est visible. | Veuillez accepter<br>depuis v |
| Annuler                       | ок                                  |                               |

From the main menu of your multimedia system:

- press "Phone". A message is displayed on the screen offering to pair a phone:

- press "OK". The multimedia system searches for nearby telephones that have Bluetooth® activated and are visible:

- select your telephone from the list.

A message will appear on the multimedia system screen and on the telephone, inviting you to accept the pairing request via the code provided.

en cours

e appareil

a demande 849948

ne XXX

Note: to access your telephone contacts, call logs and SMS via the multimedia system, you will need to authorise synchronisation.

- select the telephone functions to be paired:

- "Phone" function: access the phonebook, make and receive a call, access the call log, etc.;

- "Music" function: access music:

- "Hotspot" function: access the internet.

- press "OK" to confirm.

Note: if the function icon is highlighted, this indicates that it is activated.

Your phone is now paired to the multimedia system.

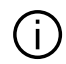

When you use the "Hotspot" function, the transfer of mobile data required for it to operate may lead to additional costs not included in your telephone subscription.

## Pairing another telephone

To pair a new telephone to the multimedia system:

 activate the Bluetooth® connection on your telephone and set its status to "visible":

- from the main menu. select "Phone". the pop-up menu, "Paired devices list", "Add new device":

- select the telephone functions to be connected;

- confirm by pressing "OK".

Note: if the function icon is highlighted. this indicates that it is activated.

Your phone is now paired to the multimedia system.

You can up to pair six telephones.

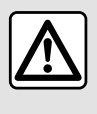

For safety reasons, carry out these operations when the vehicle is stationary.

## Unpairing a telephone

To unpair one or several telephones from the multimedia system:

- from the main menu, select "Phone". the pop-up menu, then "Paired devices list" and, from the pop-up menu 8, select the phone(s) to be paired; - from the main menu, select "Settings", "System", "Manage devices", then from the pop-up menu 8 select the phone(s) to be unpaired.

## Pop-up menu 8

From the pop-up menu 8, you can:

- delete one or more paired devices;

- delete all paired devices.

## Connecting, disconnecting a telephone

## Connecting a telephone

A phone must be paired before it can be connected to the hands-free phone system. For more information, please refer to the section on "Pairing,

unpairing a telephone". Your phone must be connected to the hands-free phone system in order to use all its functions

Note: if no telephone is connected to the multimedia system, some menus will be disabled

Connecting your telephone will enable the multimedia system to access your telephone functions. No copies of your contacts or personal data will be saved in the multimedia system.

The multimedia system does not manage phones equipped with "dual SIM". Adjust the settings on your telephone to enable the multimedia system to connect correctly.

#### Manual connection

From the "Phone" menu, access the pop-up menu and select "Paired devices list" to view a list of paired phones.

Select the phone and the functions that you wish to connect and make sure the phone has Bluetooth® activated and that it is set to "Visible".

Note: if a call is ongoing while the telephone is being connected, it will automatically be transferred to the vehicle loudspeakers.

For more information on the list of compatible telephones, contact an approved dealer.

#### Automatic connection

i

Once the multimedia system is started, the hands-free phone system searches for any paired phones with Bluetooth® activated nearby. The system automatically downloads the data for the last telephone connected (directory, music, etc).

Note: upon automatic connection of your phone to the multimedia system, data downloads (phonebook, music, contacts, etc.) will only be enabled if you previously allowed data sharing when pairing your phone to the multimedia system. For more information, please refer to the section on "Pairing, unpairing a telephone".

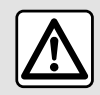

For safety reasons, carry out these operations when the vehicle is stationary.

## Connect the functions

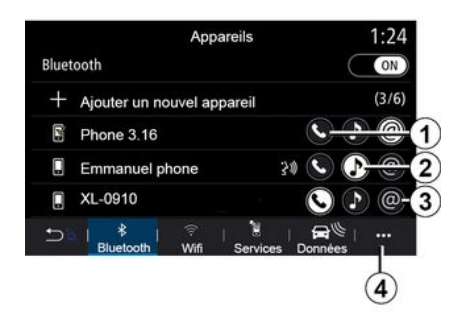

To access your phone's music. phonebook and internet connection directly via the multimedia system, you will need to authorise data sharing using the "Phone" menu, then the popup menu, "Paired devices list Bluetooth®".

The list of connected phones is displayed.

Select your phone from the list of suggestions then select the phone functions to be connected:

- « Phone » 1 :
- « Music » 2 :
- "Hotspot" 3.

Note:

- the availability of the hotspot 3 function depends on the vehicle equipment and it can only be activated for compatible models:

- if the service icon is highlighted, this indicates that it is activated:

- some phones may allow automatic data transfer:

- some phones only allow the activation of the "Music" service if they contain at least one music file.

#### Changing a connected telephone

From the "Phone", menu, the pop-up menu 4 then "Paired devices list".

 de-select the functions to be disconnected from the phone currently in use:

- select the functions to be connected to another telephone that is already paired and shown in the device list.

From the "Settings" menu, access the "System" menu, then "Device manager" and select the phone function to connect.

Note: to change the connected telephone, you will first have to pair more than one telephone.

#### Connecting two telephones

You can connect the "Phone" function 1 on two phones simultaneously by selecting the phone.

When a second "Phone" function **1** is activated, the multimedia system asks if you wish to add a second phone.

By adding a second phone, you will have the option of accessing all of the functions of the phone identified and the option of receiving incoming calls on both connected phones at the same time.

## **Disconnect a phone**

From the "Phone" pop-up menu, then "Paired devices list":

 de-select the functions to be disconnected from the phone currently in use;

 select the functions to be connected to another telephone that is already paired and shown in the device list.

Your phone functions are disconnected from the multimedia system as soon as the icons are off.

From the "Settings" menu, access the "System" menu, then "Device manager" and select the phone function to be disconnected.

**Note:** if a call is in progress when the phone is disconnected, the call will be automatically transferred to your phone.

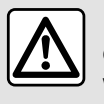

For safety reasons, carry out these operations when the vehicle is stationary.

## Phone call

## "Phone" menu

From the main menu, press "Phone". **Note:** 

- from most menus you can press
- zone *A* to directly access the "Phone" menu.

 in order to make a call, your telephone must be connected to your multimedia system. For more information, please refer to "Connecting, disconnecting a telephone".

## "Call in progress" screen

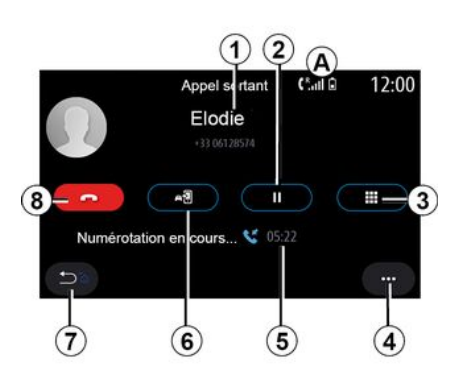

1. Contact name and telephone number.

2. Put current call on hold.

*3.* Access the keypad to dial a number.

- 4. Pop-up menu.
- 5. Duration of current call.
- 6. Transfer the call to the phone.
- 7. Return to the previous menu.
- 8. Hang up.

## Making a call

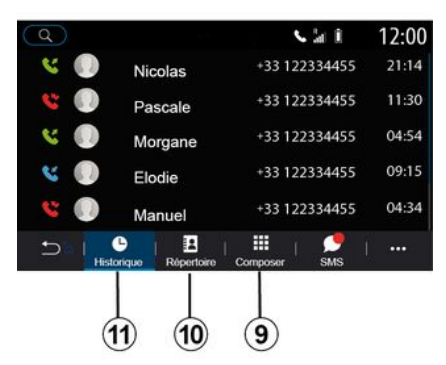

You can make a call by selecting:

 a number in the call log from the "History" menu *11*;

a contact in the phonebook from the "Contacts" menu *10*;

 the buttons on the digital keypad from the "Dial" menu 9.

## Receiving a call

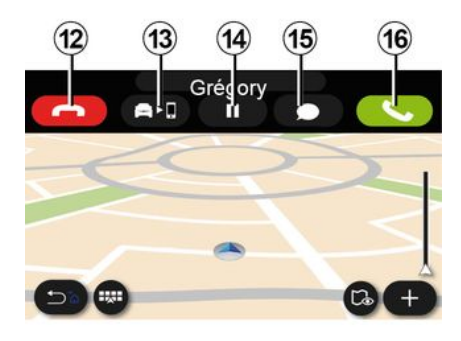

When receiving a call, the "Calls received" screen is displayed and it shows the following information:

 the name of the contact (if the number is present in the list of favourites number or in your phonebook);

 the caller's number (if the number is not present in your phonebook);

- "Private number" (if the number cannot be shown).

#### "Answer"

To take a call, press the "Answer" button *16*. To end the call, press the "End call" button *12*.

#### "Reject" a call

To reject a call, press and hold the "Reject" button *12*. The person calling you will be redirected to your voicemail.

## Put the call "on hold"

Press the "Put call on hold" button **14**. The multimedia system will hang up and automatically put incoming calls on hold. A synthesised message asks your callers to wait.

#### Transfer to phone

Press the "Transfer" button *13* to transfer the call from the vehicle to the phone.

**Note:** some telephones may disconnect from the multimedia system during a call transfer.

#### Number keypad

Press the "Keypad" button **15** to access a number keypad..

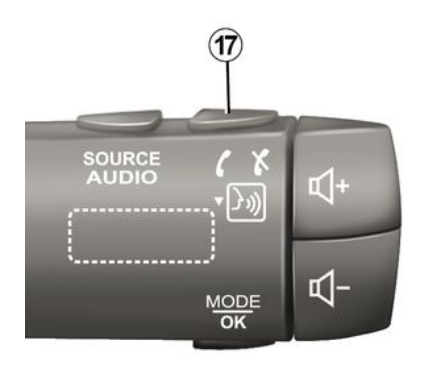

You can answer/end a call by pressing directly on the steering column control *17*.

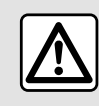

For safety reasons, carry out these operations when the vehicle is stationary.

## During a call

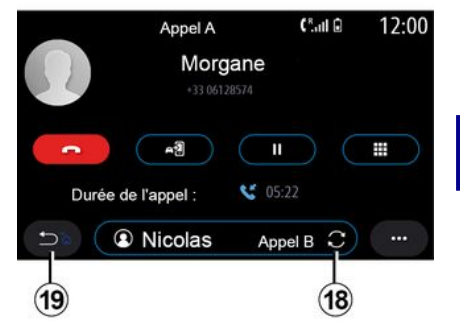

During a call you can:

 adjust the volume using the control buttons on the steering column or using the volume buttons on the multimedia screen;

 – end a call by pressing "End call" 8 or by pressing the button 17 on your vehicle's steering column control;

 place a call on hold by pressing the button *14*. To resume a call that is on hold, press the button *14* again;

 transfer the call to the connected phone by pressing the "Transfer to phone" button 13;

 you can answer a second call and switch between two calls by pressing *18*.

**Note:** as soon as you answer the second incoming call, the first call will be put on hold automatically.

Display the numerical keypad by pressing the button *15*;

return to the previous menu and the other functions by pressing 19.

Once your call ends, the multimedia system allows you to call your caller back.

**Note:** during a call, you can receive a second call but you cannot make a second call.

## Conference call

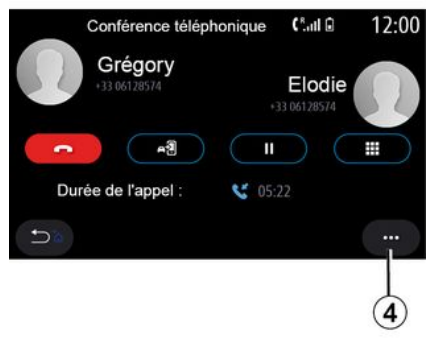

During a call you have the option of inviting the caller who you put on standby to join the call.

From the pop-up menu *4*, press the "Join calls" button to activate the conference call.

## Phonebook

## "Contacts" menu

From the main menu, you can press "Phone" or the shortcut *A* from most menus, then "Contacts" to access your phonebook via your multimedia system.

The multimedia system does not manage phones equipped with "dual SIM". Configure your telephone to enable the multimedia system to access the correct directory on your telephone.

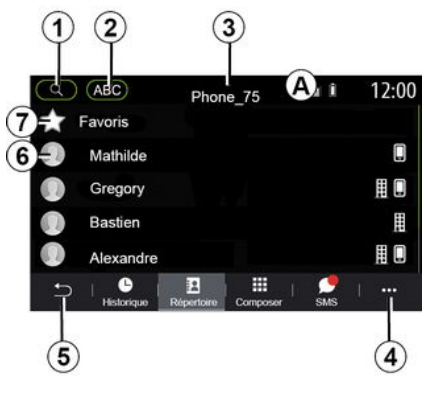

"Contacts " mode

1. Search for a contact by name or number.

**2.** Search for a contact in alphabetical order.

3. Telephone connected.

4. Pop-up menu.

5. Return to the previous menu.

6. List of contacts in the connected phone.

7. Contacts stored in favourites on the phone.

## Downloading the phone memory

By default, when connecting a telephone, the contacts are synchronised automatically if hands-free connection is activated. For more information, please refer to "Connecting, disconnecting a telephone".

**Note:** to access the phonebook via the multimedia system, you will need to authorise data sharing on your telephone. Please refer to the "Pairing, unpairing a telephone" section and your phone user manual.

## Updating the phonebook

You can manually update your phone contacts in the multimedia system

phonebook via Bluetooth®. Press the pop-up menu *4*, then "Update list".

## Searching contacts

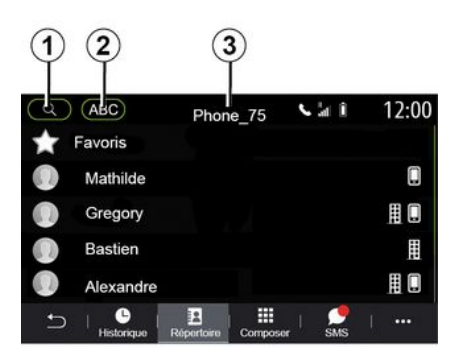

You can search for a contact by entering their name or phone number.

Press the magnifying glass *1*. Enter some of the numbers or letters of the desired contact.

Press on ABC 2. Select just one letter. The phonebook displays the list of contacts starting with the selected letter.

## Select the phonebook

If two telephones are connected to the multimedia system at the same time,

you can select which contact list is displayed.

Select the phone from the bar 3.

## Confidentiality

The list of contacts for each telephone is not stored in the memory by the hands-free telephone system.

For reasons of confidentiality, each downloaded contacts list can only be viewed when the corresponding telephone is connected.

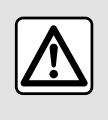

For safety reasons, carry out these operations when the vehicle is stationary.

# Call log

## "Call log" menu

## Accessing the call log

From the main menu, press "Phone" or press the shortcut *A* from most menus, then "History" to access all of your call history.

The call log is displayed from the most recent to the oldest.

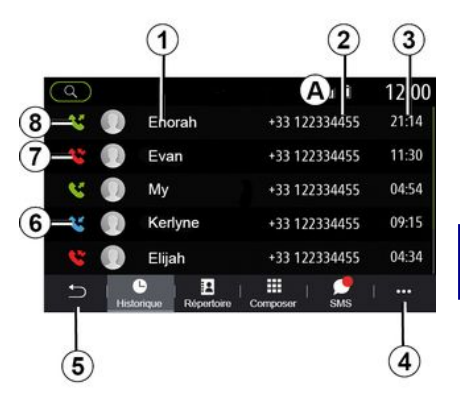

## "Call in progress" mode

- 1. Contact names.
- 2. Contact numbers.
- 3. Call time/date.
- 4. Pop-up menu.
- 5. Return to the previous menu.
- 6. Incoming call.
- 7. Missed call.
- 8. Outgoing call.

**Note:** depending on the multimedia screen, some information may not be available.

## Browsing the call log

Swipe up and down to scroll through the list of calls.

Δ

## Updating the call log

Press *4* and select "Update list". A message will notify you that the data has been updated.

## Making a call from the call log

Press one of the contacts or numbers to call. The call will be started automatically.

## Dial number

## "Dial number" menu

## Making a call by dialling a number

From the main menu, press "Phone" or press the shortcut *A* from most menus, then "Dial" to access the keypad in order to dial a number.

## **Dial number**

Dial the number desired using the keypad *1*, then press "Call" to make the call.

From the moment the first entry is made, the multimedia system suggests a list of your contacts with the same series of numbers.

Select the contact who you wish to call, then press the "Phone" button *5* to make the call.

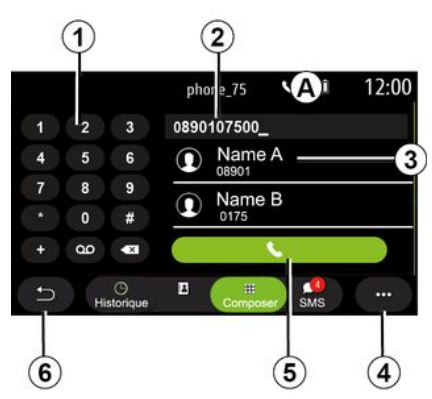

## "Dial " mode

- 1. Digital keypad
- 2. Number dialled.
- 3. Contacts suggestion.
- 4. Pop-up menu.
- 5. Call.
- 6. Return to the previous menu.

## Enter a number using voice control

You can dictate a number using the voice control included with your multimedia system. To do this, press the voice control button to display the main voice control menu. After the beep, say:

"Call" then dictate the telephone number that you wish to call.
or "Call" followed by the name of the contact that you wish to call.

The multimedia system displays the number provided and begins to call it.

**Note:** if your contact has several phone numbers (work, home, mobile, etc.), you can make a choice. (e.g. "Call" - Stéphane - home.

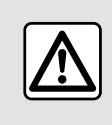

For safety reasons, carry out these operations when the vehicle is stationary.

## "SMS" menu

From the main menu, press "Telephone" or press the shortcut *A* from most menus, then "SMS" to access the SMS on your phone via the multimedia system.

Your telephone must be connected to the hands-free phone system. You must also authorise the transfer of messages (using your phone settings, depending on the model) in order to use all of its functions.

**Note:** only SMS can be read via the multimedia system. Other types of message may not be read.

Depending on the make and model of your phone, certain functions may not work.

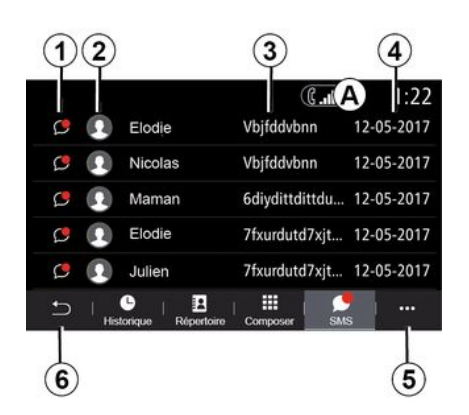

#### "SMS" screen

- 1. Message status. Read/Unread.
- **2.** Name/number of the sender of the message.
- 3. Start of the message.
- 4. Date received.
- 5. Pop-up menu.
- 6. Back to previous page.

## **Receiving SMS**

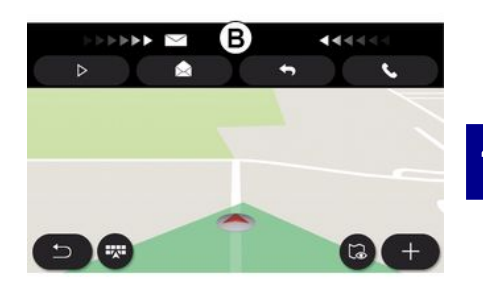

The multimedia system informs you that a new SMS has been received, via a warning message at *B* that is shown in any menu that is open.

By default, after pairing and the telephone connection, when a new message is received, it will be available on the multimedia system.

**Note:** only the messages received after pairing and while the phone is being connected to the multimedia system will be available.

# SMS

## **Reading SMS**

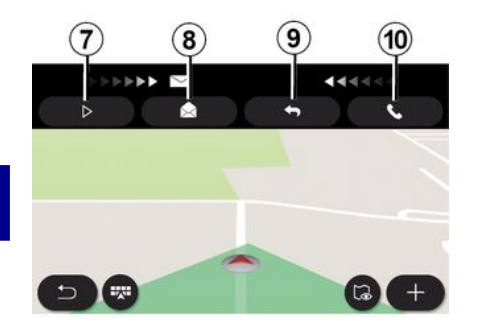

## SMS details

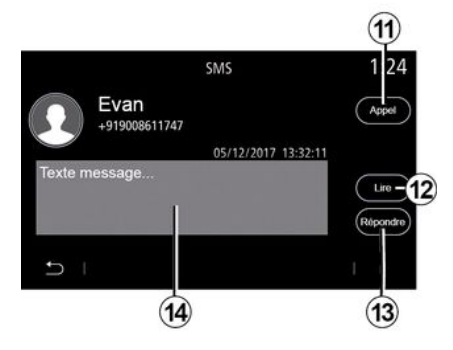

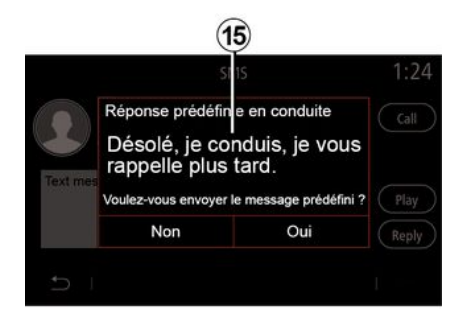

During driving, the SMS can be read by the multimedia system's synthetic voice by pressing "Play" **7** or you can return the contact's call by pressing the "Call" button **10**.

While the vehicle is stationary, the multimedia system can be used to open SMS by pressing "Message" *8* or to respond to SMS by pressing "Reply" *9* and to view the SMS details.

You can call the contact directly by pressing the "Call" button **11** if the number is saved in the memory or in the phonebook.

You can make the multimedia system's synthetic voice read out the SMS message in zone *14* by pressing the "Play" button *12*, or reply by pressing the button *13*.

**Note:** during driving, the multimedia system suggests that you send a preset message **15**.
## PHONE SETTINGS

## "Settings" menu

With the telephone connected to the system, from the main menu press "Phone" or press the shortcut *A* from most menus.

From the pop-up menu, select "Settings" to access the following settings:

- « Voice mail settings » ;
- « Automatic phonebook download » («ON / OFF»);
- « Sort by name/First name » ;
- « Automatic hold » («ON / OFF») ;
- « Phone ringtone » («ON / OFF») ;
- « SMS » («ON / OFF»);
- « Private mode » («ON / OFF»);
- « Smartphone help ».

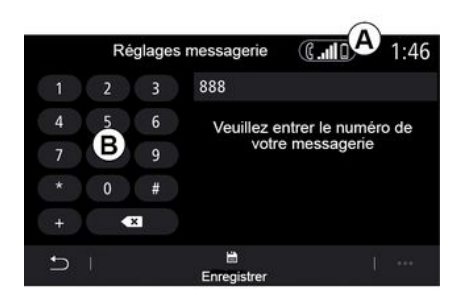

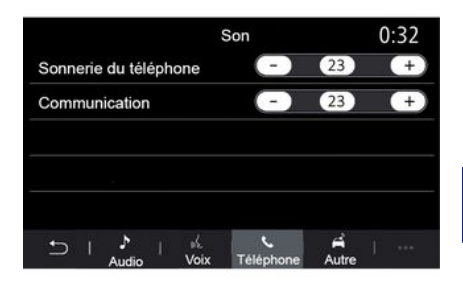

#### « Voice mail settings »

Use this option to configure the settings of your telephone answering system.

If voice messaging is not set up, use the set-up screen to select your voice messaging number using the keypad *B*, then "Save".

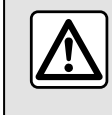

For safety reasons, carry out these operations when the vehicle is stationary.

#### "Phone ringtone"

From the main menu, press "Settings", then "Sound", from the "Phone" tab you can adjust the volume of the:

- "Phone ringtone";
- « Hands-free phone ».

For more information, refer to the "System settings" section.

#### « SMS »

You can activate or deactivate SMS.

#### « Private mode »

Use this option to enable a discreet sound signal informing you of an incoming call or message without displaying anything on the multimedia screen.

#### « Smartphone help »

## **PHONE SETTINGS**

Use this option to access a tutorial on how to use your telephone's voice recognition system via the multimedia system.

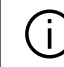

Depending on the make and model of your phone, certain functions may not work.

## ANDROID AUTO™, CARPLAY™

## IntroductionAndroid Auto™

"Android Auto™" is an application that enables you to replicate your smartphone on the screen of your multimedia system.

#### Note:

 the "Android Auto™" app only works if your smartphone is connected to your vehicle's USB port or wirelessly by Bluetooth® to enable automatic WIFI connection to your system;

 in order for the app to work properly, the USB cable used must be recognised by the manufacturer of your smartphone and have a maximum length of 1.5 metre;

 for the app to work properly with WIFI, you smartphone must be paired to the multimedia system.

For more information, please refer to the section on "Pairing, unpairing a telephone".

#### First use

Download and install the "Android Auto™" application from the application download platform on your smartphone.

Connect your smartphone to your multimedia system USB port or connect it via Bluetooth® to initiate the connection WIFI.

Accept the requests on your smartphone in order to use the application.

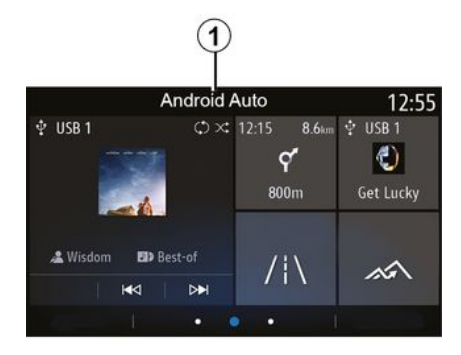

The application is launched on the multimedia system and should be visible from zone *1*.

If the procedure described above fails, repeat the operation.

## IntroductionCarPlay™

"CarPlay™" is a pre-equipped service on your smartphone which enables you to use some apps on your smartphone via your multimedia system screen.

Note:

 the "CarPlay™" service only works if the SIRI service is activated and if your smartphone is connected to your vehicle's USB port or wirelessly using Bluetooth® to enable automatic connection to your system by WIFI;
 in order for the app to work properly, the USB cable used must be recognised by the manufacturer of your smartphone and have a maximum length of 1.5 metre;

 for the app to work properly with WIFI, you smartphone must be paired to the multimedia system.

For more information, please refer to the section on "Pairing, unpairing a telephone".

#### First use

Connect your smartphone to the USB port on your multimedia system or connect it via Bluetooth® to initiate the WIFI connection.

The multimedia system suggests that you:

- authorise the connection and data sharing;
- remember the preferences for the device.

Accept the requests on your smartphone in order to use the application.

## ANDROID AUTO™, CARPLAY™

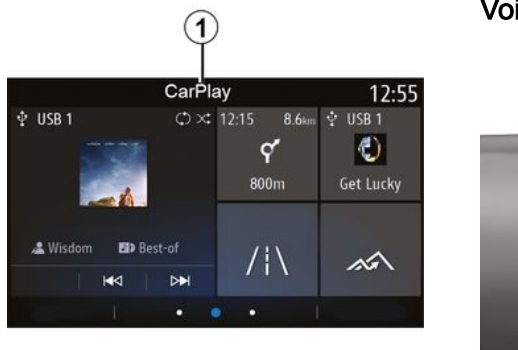

Voice recognition

The function is launched on the multimedia system and should be visible from zone **1**.

If the procedure described above fails, repeat the operation.

Once the "Android Auto<sup>TM</sup>" apps or the "CarPlay<sup>TM</sup>" function are working with your multimedia system, you can use the voice recognition button 2 in your vehicle to control certain smartphone functions by voice command:

 press briefly: activate/deactivate multimedia system voice recognition;
 press and hold: activate/deactivate voice recognition for your phone, if the phone is connected to the multimedia system.

**Note:** when you use "Android Auto™" or "CarPlay™", you can access your smartphone's navigation and music apps.

These applications will replace similar applications integrated into your multimedia system which are already running.

Only one navigation can be used, that of:

- « Android Auto<sup>™</sup> » ;
- « CarPlay<sup>™</sup> » ;

or that integrated in your multimedia system.

Note: when you are using the "Android Auto™" app or the "CarPlay™" service, some multimedia system functions will continue to run in the background. For example, if you start "Android Auto™" or "CarPlay™" and use the navigation on your smartphone while the radio on the multimedia system is currently playing, the radio will continue to be broadcast.

## ANDROID AUTO™, CARPLAY™

# Return to the multimedia interface

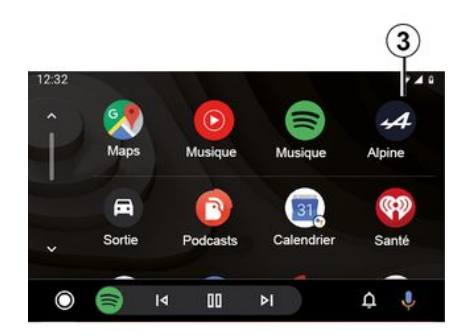

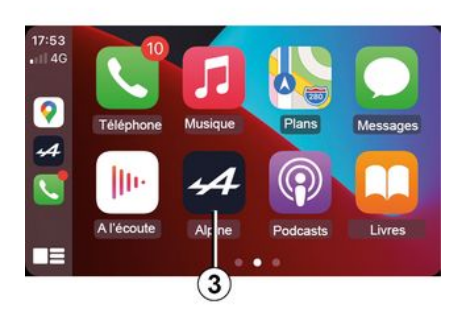

When you use the "Android Auto™" apps or the "CarPlay™" service, the transfer of mobile data required for their operation may lead to additional costs not included in your telephone subscription.

To return to the interface of your multimedia system, press the button *3* on the multimedia system screen.

The availability of the functions of the "Android Auto™" app and the "CarPlay™" service depends on your telephone brand and model. For further information, please refer to the manufacturer's website if there is one.

## **APP MANAGEMENT**

## "Applications" menu

From the main menu, press "Applications" or "Apps" to access the following:

the apps installed on your navigation system;

– « Photo » ;

– « Video ».

**Note:** some services will be available free of charge for a trial period. You can extend your subscription from your vehicle or online via the https://renaultconnect.renault.com website.

#### Note:

 some services are freely accessible during the trial period. You can extend your subscription from your vehicle or online;

 some applications appear on the menu only if the system is connected to the connected services.

## Pop-up menu

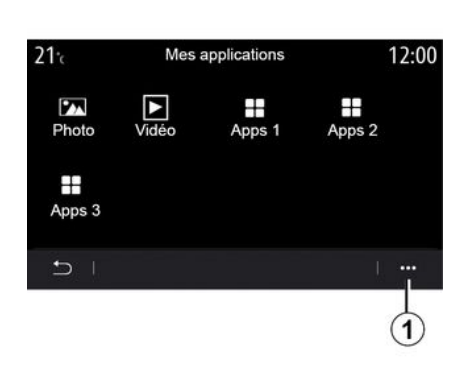

From the pop-up menu 1, you can:

- re-arrange your applications by drag-and-drop;
- delete an app by pressing on the "X" delete button. If the app cannot be deleted, the delete button is not displayed;
- activate notifications;
- access the "App Manager".

# 21 r. Gestionnaire des applications 12:00 130 MB utilisé 450 MB libre ▶ Vidéo En cours... > ♣ Apps 1 2 En cours... > ♣ Apps 2 > ♣ Apps 3 En cours... >

#### "App manager"

Use the "App Manager" menu to view the apps *2* that are currently running on your multimedia system.

#### Note:

 the "Photo" and "Video" apps are not handled by the "App Manager";

 applications that are running will stop as soon as the multimedia system is switched off;

- the number of applications is limited according to system storage space.

5

## **APP MANAGEMENT**

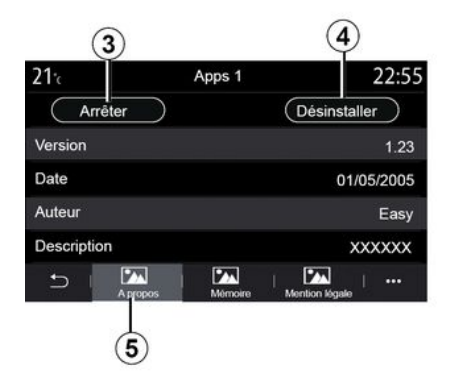

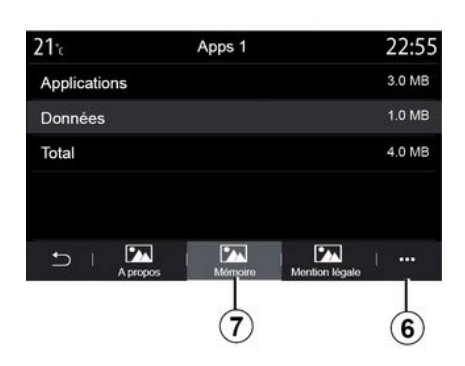

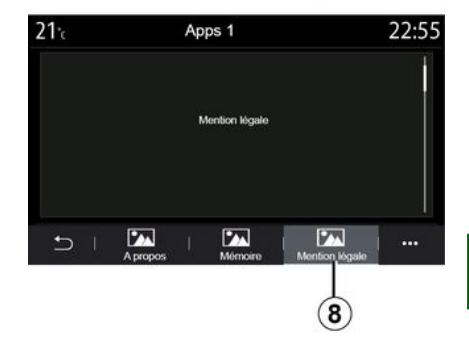

Select one of the apps 2. From the "About" tab 5, you can access information on the app (version, validity or creation date, title, etc.). You can also:

- "stop the application" 3;
- "uninstall the application" 4.

From the "Memory" tab 7, you can access the following information:

app storage size;

application data storage size (music, photos, etc.);

- Total app storage size.

From the pop-up menu *6*, you can erase the application data.

From the "Legal notice" tab **8**, you can access information on permissions, if available.

## ACTIVATING SERVICES

### Activating services

For your vehicle's connected services to work (real-time traffic information, search for POI online. control the vehicle remotely using your smartphone etc.), they must first be activated

Activating the services also enables automatic updating of the system and maps. Refer to the section on "Updating the system and maps".

#### Note:

- the services are activated free of charge during a specified time period following the delivery of your vehicle: - activation of the services depends on the country in which the vehicle is sold.

The manufacturer takes all the necessary precautions to ensure that your personal data is processed in total security.

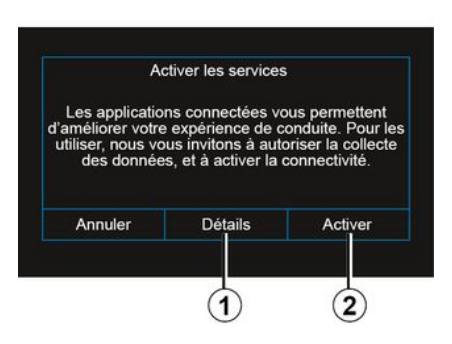

If the connected services are not vet activated, the multimedia system suggests that you send the activation request to the server by pressing "Connection", then confirm the request by pressing "Activate" 2.

For more information, press the "Details" button 1.

Note: as the services need to be activated only once, the "Connection" control will not be available during the time it takes to activate the services (up to 72 hours).

## Data collection

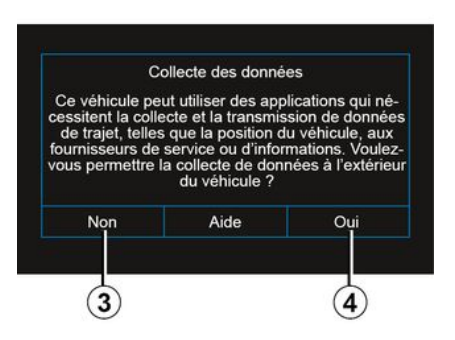

For the services to work, your vehicle collects data on the its position and its operating status.

These data may be shared with our partners and service providers.

These data are of a personal nature.

The multimedia system suggests that you activate data collection. Press "Yes" 4 to activate or "No" 3 to deactivate data collection.

## **ACTIVATING SERVICES**

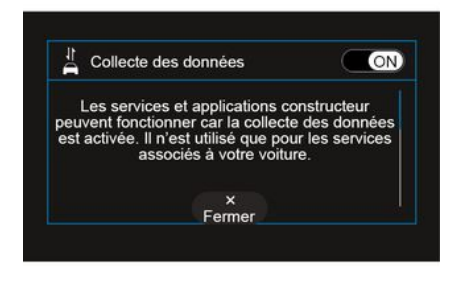

Once your service activation request has been validated, when you start the multimedia system you will be asked to activate or deactivate data collection.

Select "ON" to activate or "OFF" to deactivate data collection, then press "OK" to confirm.

Temporary suspension of data collection

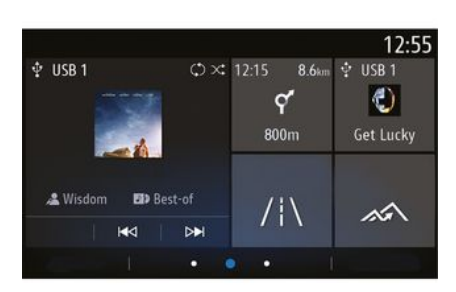

The collection of vehicle data may be temporarily suspended.

To do this, when starting the vehicle, set data collection to "OFF".

You can suspend data collection at any moment by accessing the "Settings" menu, the "System" tab, the "Devices manager" menu then the "Data" tab or by pressing the reception status icon *5* to directly access the "Data" menu.

For more information on the reception status icon  $\boldsymbol{5}$ , please see the "System settings" section.

The services will be disabled, except for the compulsory safety functions

relating to the automatic emergency call in the event of an accident.

The manufacturer takes all the necessary precautions to ensure that your personal data is processed in total security.

## Data protection

Data from your vehicle is processed by the manufacturer, approved distributors and other entities in the manufacturer's group. The manufacturer's details are available on their website and on the last page of the vehicle user manual.

Your personal data can be used to:

- obtain and check the data that the manufacturer holds concerning you;
- correct any inaccurate information;
- remove data concerning you;

take a copy of your data to reuse it elsewhere;

- oppose the use of your data at any time;
- freeze the use of your data.

The customer is also entitled to oppose the processing of their personal data, especially if they are used for sales prospecting or profiling.

## ACTIVATING SERVICES

#### Protection of your personal data

Regardless of whether or not you decide to suspend sharing, the vehicle usage data will be forwarded to the manufacturer and the partners/ subsidiaries concerned for the following purposes:

- to enable the operation and maintenance of your vehicle;

- improve the life cycle of your vehicle.

The purpose of using this data is not commercial canvassing but rather the continuous improvement of the manufacturer's vehicles and the prevention of problems that may hinder their daily operation.

For more information, the data protection policy is available on the manufacturer's website, for which the address is available in the vehicle user manual.

## Expiry of the services

The services are activated for a limited period. Once this has elapsed, the services cease to work. To reactivate the services, refer to the paragraph entitled "Purchasing and renewing services".

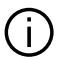

The manufacturer takes all the necessary precautions to ensure that your personal data is processed in total security.

## **EXPIRY OF THE SERVICES**

The services are activated for a limited period. Once this has elapsed, the services cease to work. To reactivate the services, refer to the paragraph entitled "Purchasing and renewing services".

 The manufacturer takes all the necessary precautions to ensure that your personal data is processed in total security.

## "Car info" menu

From the "Car info" menu, select the "System" tab.

Use this menu to display various items of information and to update the multimedia system and navigation maps.

The updates are proposed automatically by the system.

5

Some update installations may render your vehicle temporarily unavailable for use. If so, please refer to the indications displayed on the screen.

For safety reasons, carry out these operations when the vehicle is stationary.

## "System information" screen

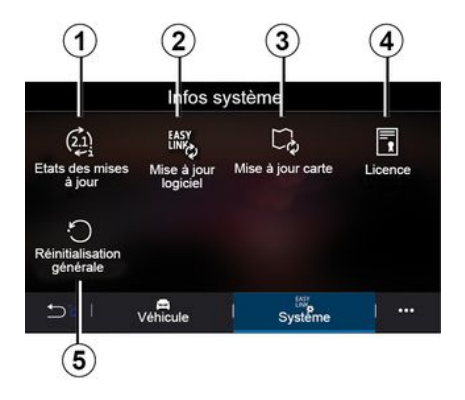

1. « Update status » ;

3. « Map update » ;

5. « Factory reset ».

4. « Licence » ;

2. « Software update » ;

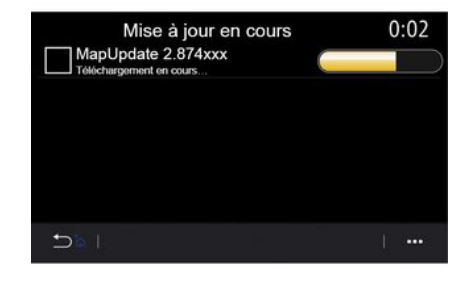

#### « Update status » 1

This menu provides information on the progress of updates to the multimedia system and navigation maps:

- name of the update;
- status of the updates.

**Note:** the "Update status" menu **1** is available when an update is in progress.

## Multimedia system update

#### « Software update » 2

From this menu you can:

 view the current software version and the serial number of your multimedia system;

- find out the date of the last update;

- check if an update is available;

- update the various systems from the multimedia system.

#### Note:

- vou will be notified via Notifications if an update is available. See the section on "Managing notifications":

- updates can only be searched for and downloaded if your vehicle is located in a geographical area covered by a mobile network. For more information, refer to the System settings" section.

If a new update is available a notification will appear on your multimedia system screen to inform you after the engine is switched off.

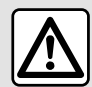

Before starting the installation, park the vehicle far away from traffic and apply the parking brake.

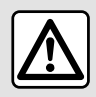

Never run the engine in an enclosed space as exhaust gases are poisonous.

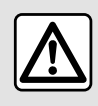

Do not park the vehicle or run the engine in locations where

combustible substances or materials such as grass or leaves can come into contact with the hot exhaust system.

| Mise à jour du logicie          | 1            |
|---------------------------------|--------------|
| Version du logiciel actuelle    | AIVI_17.0V29 |
| Numéro de série                 |              |
| Date de la dernière mise à jour | 4.5.2017     |
| Recherche des mises à jour      | >            |
| < 1                             | I +          |
| 6                               |              |

Follow the instructions displayed on the multimedia system screen to proceed with the installation.

You can also search for updates directly by pressing "Check for updates" 6. After searching the multimedia system, you can access the next update if available 7.

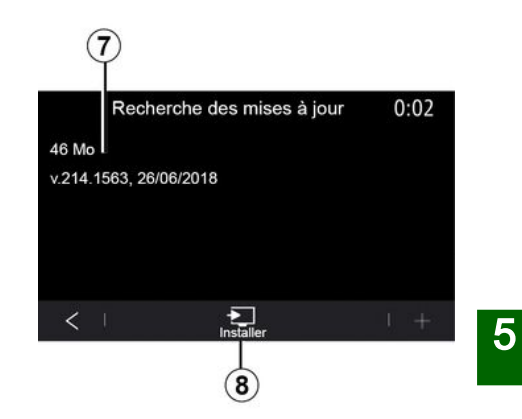

Start the update installation 7 by pressing "Install" 8.

Follow the instructions shown on the multimedia system screen. You can leave your vehicle after pressing "OK" to confirm installation, without waiting for the update to finish.

## Updating the navigation maps

#### « Map update » 3

You can view the list of countries 9 installed on the navigation system.

Only the country registered as the favourite 10 will be updated automatically.

To update your maps, first check that all of your vehicle services are

activated. Please see the section on "Activating services";

#### Changing the favourite country

The favourite country **10** can only be changed once via the multimedia system. The favourite country can be defined once the vehicle is in your hands and the services are activated.

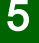

|            | Mise à jour de carte |
|------------|----------------------|
| (10)       |                      |
| $\bigcirc$ | Grèce                |
|            | Espagne 9            |
|            | Italie               |
|            | Portugal             |

A message appearing on the screen of your multimedia system offers to locate your vehicle in order to detect the favourite country.

If you wish to change the favourite country *10* again, please contact an approved dealer.

**Note:** by default, your favourite country is based on the detected vehicle location.

# Updating the navigation maps manually

It is necessary to update the maps regularly. For all countries, maps must be updated manually using a USB drive (vehicles not equipped with a navigation system are also affected).

#### Note:

22:55

>

>

>

>

>

 the USB drive must be FAT32 formatted and have a minimum capacity of 32 GB and a maximum capacity of 64 GB;

 the USB drive is not provided with the system.

#### To update the maps from your

**computer**, go to https://renaultconnect.renault.com then connect to your "My Renault" account.

The vehicle must be identified before the maps can be updated. The vehicle is identified using:

the VIN (vehicle identification number);

a virtual image of the vehicle using a USB flash drive.

#### Updates by the vehicle VIN

**From your computer**, log in to your "My Renault " account and download the Map Toolbox software, then enter the VIN of the vehicle to be updated. The Alliance CONNECT Toolbox software shows the types of update that are available:

- "Complete update";
- "Update available by country".

**Note:** only countries where an update is available for the selected vehicle are suggested in the list of "Updates available by country".

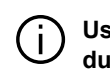

User responsibility during updating. It is very

important to follow the instructions carefully during updating. Failure to follow these instructions (removing the USB flash drive, etc.) may corrupt and cause irreversible damage to the data.

Select the updates you want to install on the multimedia system, then download the updates to the USB flash drive.

Once the data is downloaded to the USB flash drive, you can remove the USB flash drive from your computer, ejecting it before removing it, then go to your vehicle.

From your vehicle, insert the USB flash drive into your vehicle's USB

port. The multimedia system detects new apps and offers to install them. Follow the instructions shown on the multimedia system screen.

This updating procedure must be carried out while the engine is running in the case of combustion vehicles and with the engine on in the case of hybrid and electric vehicles.

Note: once the USB flash drive has been inserted into your vehicle's USB port, do not carry out any operation on the multimedia system, its controls or on any vehicle devices (telephone, audio, navigation, etc.) to avoid interrupting the updating process.

When the update procedure is complete, you can remove the USB flash drive from your vehicle.

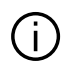

To benefit from updated maps and speed limits, it is recommended that you regularly install updates via the https://renault-

connect.renault.com website.

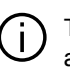

The maps and speed limits are updated

simultaneously. On vehicles not equipped with navigation, it is also necessary to carry out updates in order to update the speed limit indications.

#### Updating by creating a virtual image of your vehicle using a USB drive

From vour vehicle. insert a USB drive which is FAT32 formatted and has a minimum capacity of 32 GB and a maximum capacity of 64 GB into your vehicle's USB port, then wait for 10 seconds (ensure that no other USB drive is connected).

The multimedia system then saves a virtual image of your vehicle to the USB drive, which will enable the Alliance CONNECT Toolbox software to identify the updates available for your navigation system.

After the virtual image has been taken. remove the USB flash drive from the USB flash drive of your vehicle, then go to your computer.

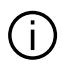

Any new USB flash drive inserted is analysed and its image is stored in the

multimedia system. Depending on the USB flash drive's capacity, the multimedia screen can be put on standby. Wait a few seconds. Only use USB flash drives that conform to the national requirements in force.

From your computer, download the Alliance CONNECT Toolbox software then insert the USB drive containing the virtual image of your vehicle.

The Alliance CONNECT Toolbox software shows the types of update that are available.

- "Complete update":
- "Update available by country".

Note: only countries where an update is available for the selected vehicle are suggested in the list of "Updates available by country".

Select the updates you want to install on the multimedia system, then download the updates to the USB flash drive.

Once the data is downloaded to the USB flash drive, you can remove the

USB flash drive from your computer, ejecting it before removing it, then go to your vehicle.

**From your vehicle**, insert the USB flash drive into your vehicle's USB port. The multimedia system detects new apps and offers to install them. Follow the instructions shown on the multimedia system screen.

This updating procedure must be carried out while the engine is running in the case of combustion vehicles and with the engine on in the case of hybrid and electric vehicles.

**Note:** once the USB flash drive has been inserted into your vehicle's USB port, do not carry out any operation on the multimedia system, its controls or on any vehicle devices (telephone, audio, navigation, etc.) to avoid interrupting the updating process.

When the update procedure is complete, you can remove the USB flash drive from your vehicle.

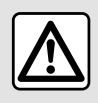

Do not park the vehicle or run the engine in locations where combustible substances

or materials such as grass or leaves can come into contact with the hot exhaust system.

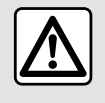

Never run the engine in an enclosed space as exhaust gases are poisonous.

5

## **MY ALPINE**

## Introduction

Your "My Alpine" customer account can be accessed by downloading the "My Alpine" app.

#### Note:

- the "My Alpine" app is under constant development. Connect regularly to enhance your account with new features:

- for more information on compatible phones, please contact an approved dealer.

i

When you use the "My Alpine" app, you are using your phone's internet connection (subject to charges and limitations imposed by your mobile operator).

From your "My Alpine" customer account, you can interact with your vehicle and obtain information:

view your vehicle information;

- access your vehicle servicing history and schedule and make an appointment:

- locate the place where your vehicle is parked;

 view and manage your contracts and services:

- consult the vehicle E-Guide:
- locate an approved dealer nearby;

- ...

#### Note:

 the availability of some functions depends on the vehicle equipment. subscription to service contracts and the legislation in the country: - some functions can only be accessed from your smartphone using the "My Alpine" app:

- the services must be activated in order to enable remote control of the vehicle. Please see the section on "Activating services":

#### Create a "My Alpine" user account

To access the "My Alpine" functions, you must create a user account from the website or the "My Alpine" app.

From the website:

- select "Create Account" from the home page:

- enter the information required to create the account.

From the app:

- select "Register" from the main menu of the application;

- enter the information required to create the account.

A confirmation email will be sent to the email address previously provided.

To finalise the creation of your "My Alpine" account, click on the link displayed in the confirmation email.

Note: you can use the same username and password to log in to vour web user account.

#### Register vour vehicle in vour "My Alpine" account

From your "My Alpine" account. click on "Add a vehicle", then add the VIN (vehicle identification number) or the registration number of your vehicle manually or by scanning it.

#### Synchronise your "My Alpine" account with your vehicle

To use this application, your smartphone must be paired to your multimedia system.

For more information, please refer to the section on "Pairing, unpairing a telephone".

#### Note:

- if you want to synchronise the "My Alpine" app with your vehicle, you must be present in your vehicle, parked in an area with network coverage and your vehicle's

## **MY ALPINE**

multimedia system must be switched on;

 if your "My Alpine" app is not synchronised with your vehicle, you will not be able to access your service contracts.

From the "My Alpine" app:

- log in to your account;

 from the main menu of the app, press the "Synchronise my vehicle" button and confirm by pressing again;
 follow the instructions shown on the multimedia system screen.

Once your "My Alpine" account is associated with the multimedia system, the synchronisation will take place automatically.

## Renewing a service

To renew one of your services approaching expiry, go to the " Store " tab in your "My Alpine" account.

Then click "Renew" and follow the step-by-step instructions.

## VEHICLE LOANING AND RELINQUISHING

## Vehicle lending

#### Legal information

When you lend your vehicle, you are obliged (see the General Conditions of Sale of the connected services) to inform the person(s) to whom you are lending your vehicle that the vehicle will be connected and collecting personal information such as the vehicle's location.

#### **Data collection**

The collection of vehicle data may be temporarily suspended.

To do this, when the vehicle is started and the "Security and Confidentiality" window is displayed on the central screen, select "OFF" for data collection.

The services will be disabled, except for the functions that are required or related to safety such as the automatic emergency call in the event of an accident.

### Vehicle relinquishing

#### **Deleting personal data**

When selling your vehicle, it is essential to delete all personal information stored within the vehicle or outside it. To do this, reset the on-board system and delete your vehicle from your "My Renault" account.

#### Resetting the system

To do this, switch on your vehicle's multimedia system.

From the main menu, press "Vehicle Info" then the "System" tab and "General reset".

**Note:** it is only possible to reset the system from the administrator profile.

**Note:** it is only possible to reset the system from the administrator profile. Resetting the system deletes apps installed.

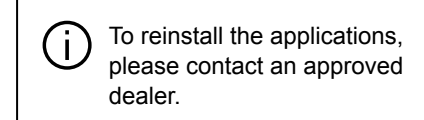

## Deleting the vehicle from your "My Alpine" account

When selling your vehicle, it is also necessary to delete your old vehicle from your "My Alpine" account.

To do this, connect to your "My Alpine" account and delete the vehicle.

## **REVERSING CAMERA**

## "Rear-view camera" menu

From the main menu, press "Settings" then the "Vehicle" tab and select "Parking assistance". Use this menu to configure the reversing camera.

For further information on the reversing camera, please see your vehicle user manual.

#### Note:

 make sure that the cameras are not obscured (by dirt, mud, snow, etc.);

 the reversing camera display is no longer available (it is replaced by a black screen) when the vehicle speed is above approximately 6 mph (10 km/ h), depending on local legislation. A message appears on the screen to warn you that your speed is too high.

For safety reasons, carry out these operations when the vehicle is stationary.

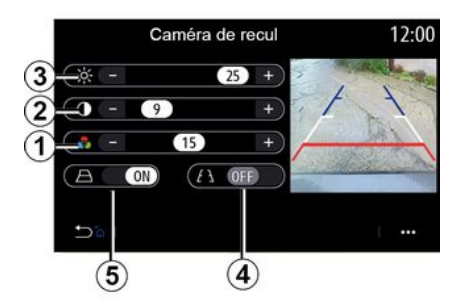

## 35987

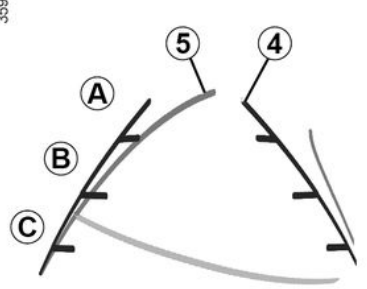

#### "Image settings"

You can adjust the following settings:

- brightness 3;
- contrast 2;
- colour **1**.

#### "Guide lines"

You can activate or deactivate the moving guide lines *5* that indicate the vehicle trajectory according to the steering wheel position.

#### Fixed guide lines 4

The fixed guide line includes coloured markers *A*, *B* and *C* that indicate the distance behind the vehicle:

- A (blue) approximately 120 centimetres from the vehicle;
- *B* (white) approximately 60 centimetres from the vehicle;
- *C* (red) approximately 30 centimetres from the vehicle.

#### Moving guide line 5

(depending on the vehicle)

By default it is displayed in yellow on the multimedia screen. It indicates the vehicle trajectory according to the position of the steering wheel.

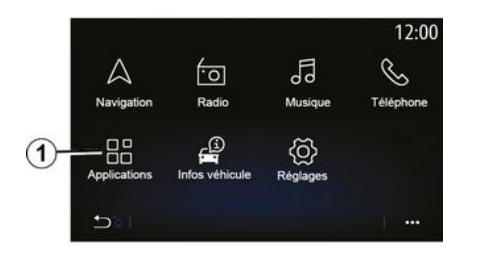

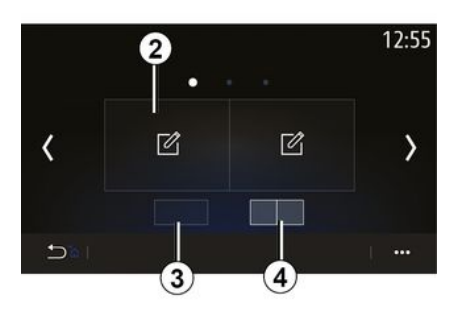

To access the app Alpine Telemetrics from the home screen, press "Apps" *1*, then select Alpine Telemetrics.

#### Note:

 the availability of Alpine Telemectrics depends on the country in which the vehicle is sold;

 the availability of Alpine Telemetrics depends on your vehicle's equipment level. Alpine Telemetrics is an application with a customisable display by widgets.

You can select the widget by pressing *2*.

You can choose to adjust the display of the widgets by pressing:

- *3*to display one widget per page;
- 4 to display two widgets per page.

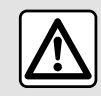

## Precautions when operating the system

Operate the controls and read the information on

the screen only when road conditions allow.

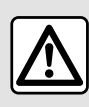

This function is an additional aid. It cannot, therefore, under any circumstances replace

the vigilance or the responsibility of the driver.

The driver must always pay attention to the rules of the road.

Alpine Telemetrics can be used to view the following functions:

 " Pressure gauges " 1 & 2 (customisable);

- "Bar charts" (6 customisable bar graphs);

Performance" (0 to 62 mph (0 to 100 km/h), 0 to 400 m, etc.);

"GG diagram" (measurement of transverse and longitudinal acceleration);

"Engine graphs" (engine power and torque);

 "Dual clutch gearbox" (gearbox information: temperatures, gear engaged, etc.);

 - « Stopwatch " (manual recording of the lap time, etc.);

 – « Auto Stopwatch " (automatic recording of the lap time, etc.).

## "Pressure gauges" 5

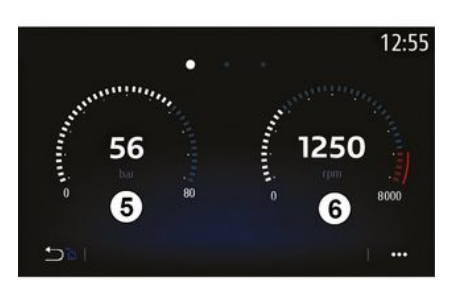

This function can be used to display one **5** or two **6** customisable pressure gauge widgets from the vehicle settings.

#### Pressure gauge settings

To customise the pressure gauges, press one of pressure gauges displayed on the multimedia system screen and select the desired setting.

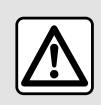

For safety reasons, carry out these operations when the vehicle is stationary. You can choose to display the following settings:

- "Torque";
- "Power";
- "Turbo pressure";
- "Oil temperature";
- "Oil pressure";
- "Brake pressure";
- "Water temperature";
- « Speed » ;
- "Steering wheel angle";
- "Side acceleration";
- "Accelerator pedal percentage";
- "Temperature of clutches";
- "Engine speed".

#### "Torque" (Nm)

Indicates the available torque level (in Newton-metre).

#### "Power" (ch)

Shows the engine power in real time (in horsepower DIN).

#### "Turbo pressure" (mBar)

Indicates the use of the turbocharger in real time and the available turbocharging reserve (in millibar).

#### "Oil temperature" (°C or °F)

Indicates the temperature (in degrees Celsius or Fahrenheit) of the oil contained in the engine.

"Oil pressure" (bar)

Shows the pressure (in bars) of the oil contained in the engine. The pressure must always be over 0.7 bar.

#### "Brake pressure" (bar)

Shows the pressure (in bar) in the braking circuit. The higher the pressure, the more powerful the braking will be.

#### "Water temperature" (°C or °F)

Indicates the temperature (in degrees Celsius or Fahrenheit) of the coolant.

**Note:** the operating temperature must be below 115 °CIf the temperature is higher, a message appears on the instrument panel.

#### "Speed" (km/h or mph)

Indicates the vehicle speed (in kilometres per hour or miles per hour).

#### "Steering wheel angle" (°)

Indicates the angle of the steering wheel (in degrees).

#### "Side acceleration" (G)

Indicates the transverse and longitudinal accelerations (in " G »).

#### "Accelerator pedal percentage" (%)

Indicates the position to which the accelerator pedal is pressed as a percentage (from 0 to 100).

"Temperature of clutches" (°C or °F)

Indicates the temperature (in degrees Celsius or Fahrenheit) of the clutch system.

#### "Engine speed" (RPM)

Indicates the engine speed (in rpm).

## "Bar charts"

|                                                                    | 12:55                               |
|--------------------------------------------------------------------|-------------------------------------|
| Vátosse Puissance Accélération Pression frein Régime moteur Couple | km/h<br>hp<br>%<br>bar<br>rpm<br>Nm |
|                                                                    | l                                   |

This function displays six customisable bar charts.

#### Bar chart settings

To customise the display of the bar charts, press either one of the six bar charts *7* displayed on the multimedia system screen and select the desired setting.

You can choose to display the following settings:

- "Torque";
- "Power";
- "Turbo pressure";
- "Oil temperature";
- "Oil pressure";
- "Brake pressure";
- "Water temperature";
- « Speed » ;
- "Steering wheel angle";
- "Side acceleration";
- "Accelerator pedal percentage";
- "Gearbox oil temperature";
- "Temperature of clutches";
- "Engine speed".

#### "Torque" (Nm)

Indicates the available torque level (in Newton-metre).

#### "Power" (ch)

Shows the engine power in real time (in horsepower DIN).

#### "Turbo pressure" (mBar)

Indicates the use of the turbocharger in real time and the available turbocharging reserve (in millibar).

#### "Oil temperature" (°C or °F)

Indicates the temperature (in degrees Celsius or Fahrenheit) of the oil contained in the engine.

#### "Oil pressure" (bar)

Shows the pressure (in bars) of the oil contained in the engine. The pressure must always be over 0.7 bar.

#### "Brake pressure" (bar)

Shows the pressure (in bar) in the braking circuit. The higher the pressure, the more powerful the braking will be.

#### "Water temperature" (°C or °F)

Indicates the temperature (in degrees Celsius or Fahrenheit) of the coolant.

**Note:** the operating temperature must be below 115 °Clf the temperature is higher, a message appears on the instrument panel.

#### "Speed" (km/h or mph)

Indicates the vehicle speed (in kilometres per hour or miles per hour).

#### "Steering wheel angle" (°)

Indicates the angle of the steering wheel (in degrees).

#### "Side acceleration" (G)

Indicates the transverse and longitudinal accelerations (in " G »).

#### "Accelerator pedal percentage" (%)

Indicates the position to which the accelerator pedal is pressed as a percentage (from 0 to 100).

#### "Gearbox oil temperature" (°C or °F)

Indicates the temperature (in degrees Celsius or Fahrenheit) of the oil contained in the gearbox.

"Temperature of clutches" (°C or °F)

Indicates the temperature (in degrees Celsius or Fahrenheit) of the clutch system.

#### "Engine speed" (RPM)

Indicates the engine speed (in rpm).

## "Performance"

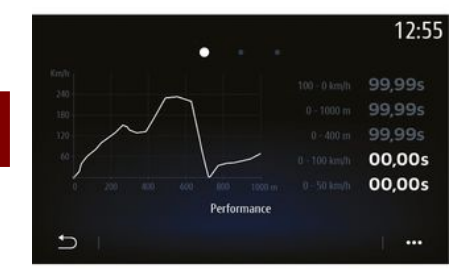

The measurement of performance is automatic and begins as soon as a speed above 0 mph (0 km/h) is detected. It is automatically reset once the vehicle has stopped for more than two seconds. The deceleration measurement begins during a significant braking.

The performance measured is:

- 0-31 mph (0-50 km/h);

- 0-62 mph (0-100 km/h);
- 0-400 metres;
- 62-0 mph (100-0 km/h);
- 0-1000 metres.

The graph shows the vehicle speed in relation to the distance travelled.

**Note:** you can also carry out this test over shorter distances. The 0-400 metre and 0-1,000 metre parameters will therefore remain at zero.

## "GG diagram"

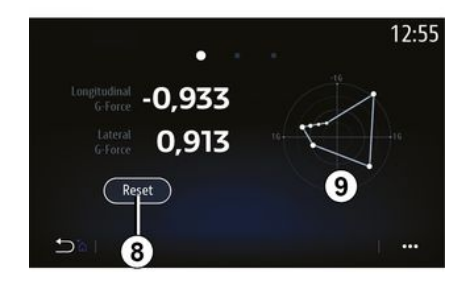

When you accelerate, slow down or turn, the vehicle undergoes transverse and longitudinal acceleration. This function can be used to see these and measure them in real time. The *9* screen enables you to see the history of values saved by the multimedia system.

To reset the display to zero, press "Reset" **8**.

## "Engine graphs"

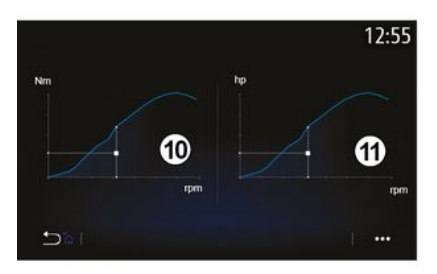

This function can be used to view:

the engine torque *10* (in Newton metres);

- the engine power **11** in real time (horsepower DIN).

## "Dual clutch gearbox"

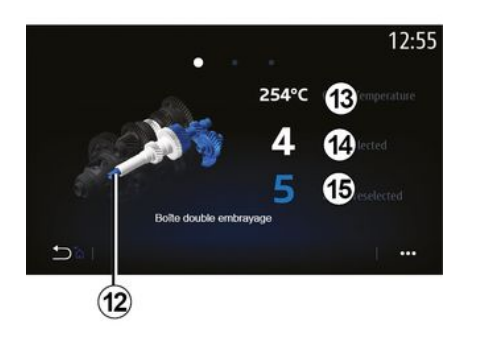

## "Stopwatch"

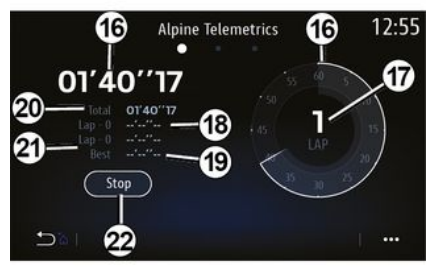

This function can be used to play an animation that demonstrates the operation of the dual clutch gearbox *12* and provides the following information:

- clutch temperature 13;

 gear engaged (the gear indicated on the screen and the instrument panel may differ for approximately two seconds) *14*;

- pre-selected gear 15.

This function shows the following information:

- stopwatches 16;
- total time 20;
- time elapsed since the start of the lap *18*;
- time for the two previous laps 21;
- best lap time 19;
- the number of laps 17.

To start the stopwatch, press the "Start" button or the stopwatch *22* then, each time the stopwatch *22* is pressed, the system saves the lap time.

This time is displayed in the latest lap time *18* without stopping the main stopwatch.

**Note:** when you press the "Start" button *22*, the "Stop" button replaces the "Start" function.

Pressing the "Stop" button once stops the stopwatch (the times are still displayed).

Pressing button "Reset" clears all the information and resets the general stopwatch.

**Note:** when you press the "Stop" button *22*, the "Reset" button replaces the "Stop" function.

## "Automatic Stopwatch"

The stopwatch has an automatic function. Once the starting point is selected, press " Ready " *22* to start the lap timer.

The function saves the vehicle position GPS at the start of the lap. Each time the vehicle passes this position GPS, the system saves the lap time.

Note: in automatic mode, the "Stop" button 22 becomes the " Ready ».

## "System" menu

From the home screen, press "Settings" then the "System". This menu enables you to adjust the following settings:

- « Displays » ;
- « Sound » ;
- « Language » ;
- « Keyboard » ;
- « Date and time » ;
- « Devices manager » ;
- « Home menu » ;
- « User profile ».

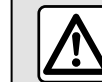

For safety reasons, carry out these operations when the vehicle is stationary.

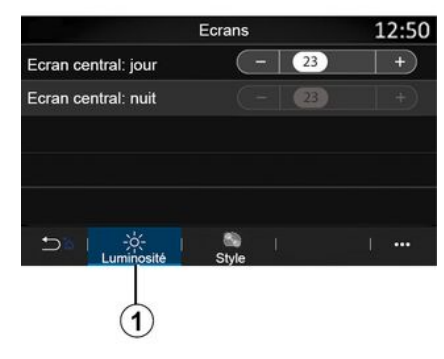

#### « Displays »

From the "Brightness" tab **1**, you can adjust the brightness:

- on the multimedia screen;

- ...

Adjust the brightness by pressing "+" or "-", or activate/deactivate the functions.

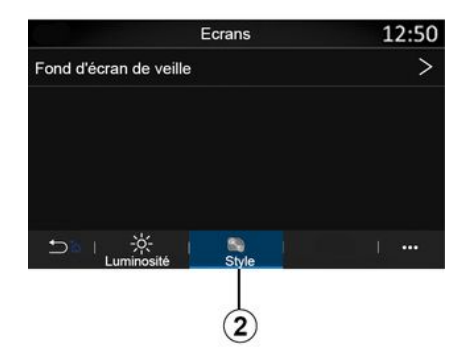

From the "Style" tab *2*, you can select an image to customise the multimedia system standby screen background.

For more information on uploading images, see the section on "Applications", then "Photo".

**Note:** the "Central screen: daytime brightness" function settings are deactivated at night and the "Central screen: night time brightness" function settings are deactivated during the day.

#### « Sound »

This menu allows you to configure the different sound settings.

Depending on the equipment level, some options are not available.

The vehicle has three equipment levels:

- Standard ;
- Focal ;
- Focal Premium.

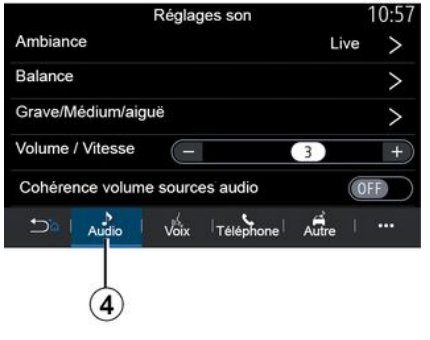

From the "Audio" tab **4**, you can configure the following settings:

- select the sound equaliser;
- adjust the "Balance";

 adjust the "Bass / Medium / Treble" sound values;

 adjust the volume according to vehicle speed by pressing "+" or "-";
 activate/deactivate the volume consistency depending on the audio sources.

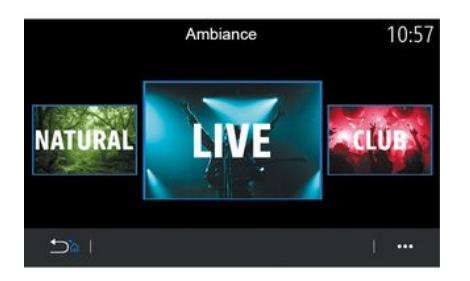

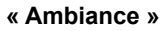

Available with the Focal or Focal Premium equipment level.

You can set one of the following predefined music equalisers:

- Natural;
- Live ;
- Lounge;
- Club.

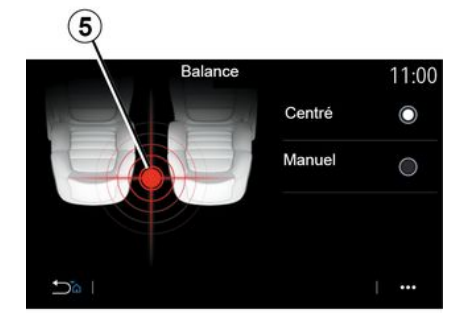

#### « Balance »

This function sets the sound distribution balance. Press "Centred" or "Manual" to optimise the sound distribution for all the vehicle occupants.

When you touch the screen or when "Manual" is selected, you can then change the settings by moving the target **5**.

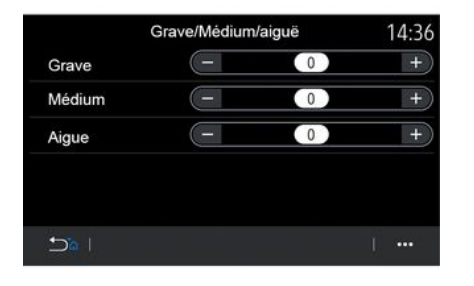

| 5                         | Son          | 0:13             |
|---------------------------|--------------|------------------|
| Type de voix              | Homm         | e Femme )        |
| Voix de guidage           |              | ON               |
|                           | - 23         | + )              |
| Reconnaissance voc.       | - 23         | +)               |
| Bip de reconnaissance voo | ale uniqueme | nt ON            |
|                           | Téléphone    | +   •••<br>Autre |
|                           |              |                  |
|                           |              | 6 6              |

« Bass / Medium / Treble »

This function is used to adjust the sound distribution between the following values:

- « Bass » ;
- « Medium » ;
- « Treble ».

#### « Volume / Speed »

Available on the Focal and Focal Premium versions.

This setting allows the audio system to vary the volume according to the vehicle speed.

Depending on the country where the vehicle is sold, from the "Voice" tab *6*, you can set the following options:

choose the voice type for the navigation guidance instructions;

activate/deactivate the navigation guidance voice;

adjust the navigation guidance voice volume;

- adjust the voice recognition volume;

activate/deactivate the voice recognition button sounds;

 activate/deactivate the voice command (Voice command auto-barge in);

From the "Phone" tab **7**, you can adjust the following settings:

- ...

adjust the volume of the telephone ringtone;

adjust the volume of the telephone call.

From the "Other" tab **8**, you can adjust the following settings:

activate/deactivate the interior welcome sound effects;

activate/deactivate the button sound effects;

From the pop-up menu **9**, you can reset to the default settings.

#### « Language »

This menu lets you select a language to be applied to the vehicle. Select the desired language.

You will be informed of voice command availability for each language.

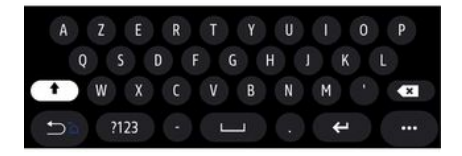

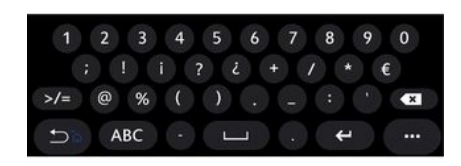

#### « Keyboard »

Use this menu to choose one of the following virtual keypads:

- « Alphabetic » ;
- « Azerty » ;
- « Qwerty » ;
- « Cyrillic » ;
- « Greek » ;
- ...

When you start entering text the multimedia system may suggest associated words.

You can select the keypad type from the keypad pop-up menu.

|              |        | Date et heure |     |    | 22:55 |
|--------------|--------|---------------|-----|----|-------|
| Format d     | ate    |               |     |    | >     |
| Réglage      | automa | tique         |     |    | ON    |
| Date         |        |               |     |    |       |
|              |        |               |     |    |       |
| 09 -         | 02 -   | 2016          | 2 : | 21 | PM    |
|              |        |               |     |    |       |
| 1 <i>°</i> C |        |               |     |    |       |

#### « Date and time »

You can use this menu to adjust:

- the display mode;
  - the date;
  - the time (12 hours or 24 hours);
  - the "Analogue" or "Digital" clock;
- automatic adjustment;
- adjustment of time and date.

**Note:** it is recommended to keep the automatic setting.

| Appareils                    | 1:24      |
|------------------------------|-----------|
| Bluetooth                    | ON        |
| + Ajouter un nouvel appareil | (3/6)     |
| phone 6 Nathalie             | S > @     |
| Elodie                       | 30 🖉 🔊 🕲  |
| Nicolas                      | S 🔊 @     |
| Sal 8   🔅   🖁                | s Dormles |

#### « Devices manager »

Use this menu to configure different connections to your multimedia system:

- « Bluetooth® » 10 ;
- « WIFI » **11** ;
- « Services » 12 ;
- « Data sharing » 13.

From the "Bluetooth®" tab **10**, you can pair/connect your telephone(s) to the multimedia system. For more information, please refer to the section on "Pairing, unpairing a phone".

**Note:** the list of settings may vary according to the equipment.

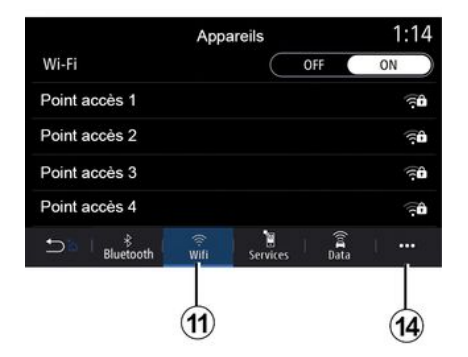

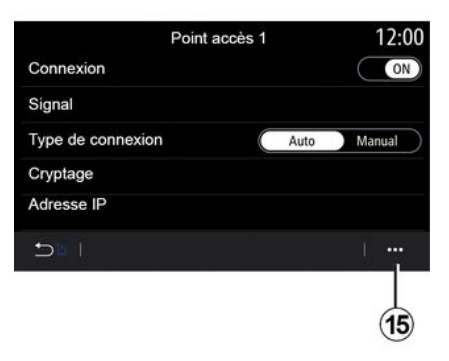

From the "WIFI" tab **11**, you can use the internet connection provided by an external device (hotspot) in a shop, restaurant, residence or by a telephone, etc.

From the pop-up menu **14**, you can:

- delete hotspots:
- use a hidden hotspot;
- access the connection procedure.

Select one of the WIFIdevices to configure its connection.

A password will be required the first time you connect to the multimedia system.

From the pop-up menu **15**, you can delete the access points.

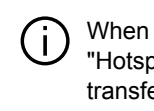

When you use the "Hotspot" function. the transfer of mobile data required for it to operate may lead

to additional costs not included in your telephone subscription.

| Appareils approuvés     | 12:00 |
|-------------------------|-------|
| + Approuver un appareil |       |
| Appareils approuvés 1   | >     |
| Appareils approuvés 2   | >     |
| Appareils approuvés 3   | >     |
| Appareils approuvés 4   | >     |
|                         | 1     |
|                         |       |
|                         | (16)  |

From the pop-up menu **16**, you can:

- configure different connections for each authorised device:
- access the "Smartphone integration" help:
- delete an approved device:
- delete all approved devices.

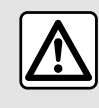

For safety reasons, carry out these operations when the vehicle is stationary.

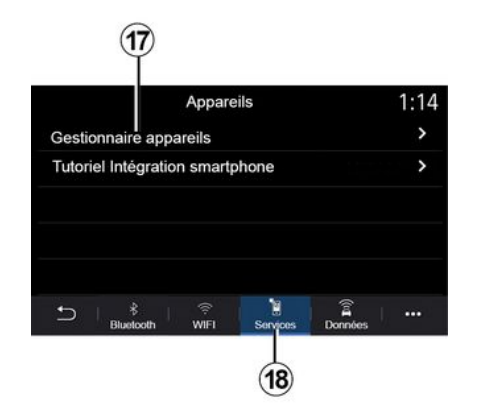

| Gestionnaire appareils | 12:00 |
|------------------------|-------|
| Téléphone de Elodie    | ON    |
| Téléphone de Nicolas   | OFF   |
| Phone 6                | OFF   |
| Téléphone 01           | ON    |
| Téléphone 02           | ON    |
|                        | í     |

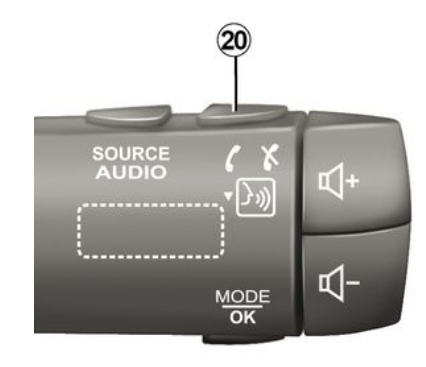

From the "Services" tab **18**, you can configure the "Devices manager" **17** and access the "Smartphone Integration tutorial".

#### Smartphone integration tutorial

This menu explains how to activate the "Smartphone integration". Before starting, make sure that:

 your smartphone is equipped with the "Android Auto™" or "CarPlay™" application;

 this application is updated and compatible with your multimedia system;

your smartphone is connected to the multimedia system.

For more information, please refer to "Connecting, disconnecting a telephone".

Using the "Devices manager" function **17**, you can select the smartphones that you would like to connect automatically to the "Smartphone integration".

From the pop-up menu *19*, you can delete devices.

**Note:** the list of settings may vary according to the equipment.

Depending on the country where the vehicle is sold, once the "Android Auto™" application or the "CarPlay™" service is working with your multimedia system, you can use the voice recognition button *20* in your vehicle to control certain smartphone functions by voice.

For more information, see the section on "Using voice recognition".

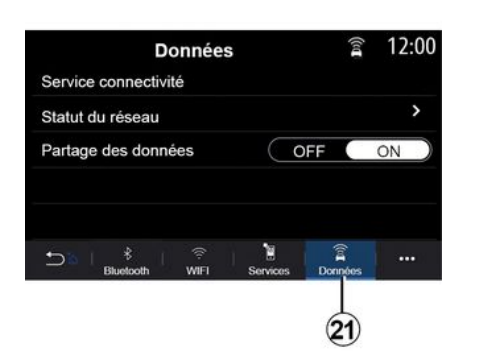

|                           |                           | 22            |
|---------------------------|---------------------------|---------------|
|                           | Statut du réseau          | 含 12:00       |
|                           | Type de réseau<br>MCC/MNC | TCU<br>20156  |
| Statut<br>(0x021562465FF) |                           | 1645555365655 |
|                           |                           | 1             |

The status and connection data show you the status, reception level *22* and system ID.

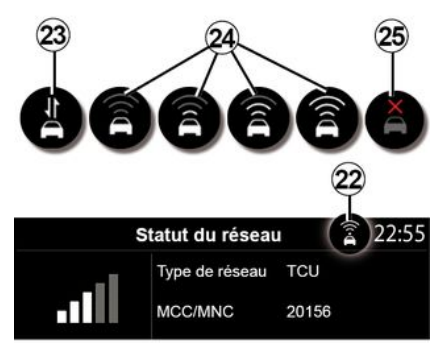

Reception level and data sharing status are indicated by the icon 22:

- data sharing on 23;
- data sharing off. Reception level 24;

- vehicle offline or outside of the coverage area **25**.

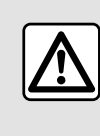

For safety reasons, carry out these operations when the vehicle is stationary.

From the "Data" tab **21**, you can access information on:

- which operator is responsible for connectivity to your vehicle;
- connectivity data and status;
- data sharing.

12:00 Supprimer 12:00 Supprimer 12:00 Supprimer Supprimer 12:00 Supprimer Supprimer Suppr

#### « Home menu »

•

Use this menu to configure the home pages for your multimedia system.

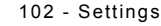

The home pages can be modified by adding the widgets of your choice and positioning them as you wish on the home pages. For more information on configuring the home page, see the section on "Adding and managing widgets".

From the pop-up menu 26, you can:

- delete widgets;

reset to restore the default configuration.

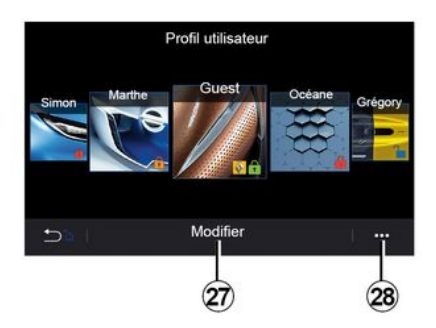

#### « User profile »

This menu lets you choose a user profile to apply to the system.

Select the desired user profile.

#### Features linked to user profile

The following settings are stored in the user profile:

- system language;
- set the distance unit (when available);
- configure the home page;
- display settings;
- view presets;
- adjust the radio settings;
- navigation settings;
- navigation history;
- navigation favourites;
- adjust the privacy settings (locking the profile);
- "GUEST" profile

— ...

The GUEST profile gives you access to the functions on the main menu.

The "Modify" tab *27* cannot be accessed from this profile. The GUEST profile is reset when the system restarts, the settings are not stored.

From the pop-up menu *28* you can manage the various profiles.

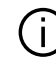

To better protect your personal data, we

recommend that you lock your profile.

For more information on the use of your personal data, please refer to the section on "Activating services".

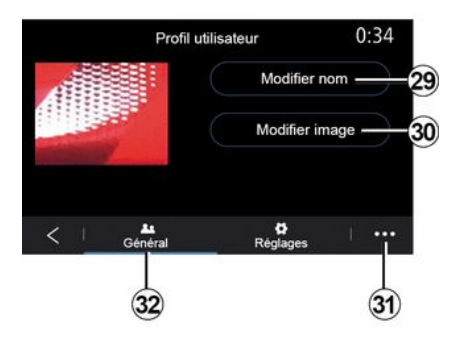

#### Change the name of user profile

From the "General" tab *32*, press the "Edit name" button *29* to rename the profile.

From the pop-up menu 31, you can:

- lock/unlock the profile;
- duplicate the profile;
- delete all settings saved with the profile;
- update the profile;
- ...

#### Change the photo of user profile

From the "General" tab *32*, press the "Edit name" button *30* to select an image from the multimedia system or from an external storage device (USB drive). For more information on viewing photos, see the "Photo" section.

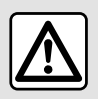

For safety reasons, carry out these operations when the vehicle is stationary.

## NOTIFICATIONS

## **Suggestions & Notifications**

Use this menu to display suggestions and notifications during driving.

Each notification informs you of events based on the following categories:

- « Suggestions & notifications » ;
- « Navigation » ;
- "Multimedia";
- « Phone » ;
- « Vehicle » ;
- "Apps";
- « System » ;
- « Other ».

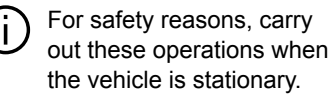

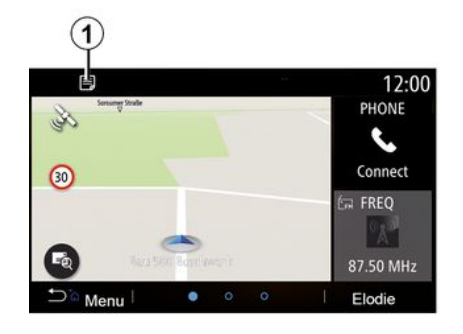

Press the "Suggestions & notifications" menu *1* to access the list of notifications received.

You are informed of the current number of notifications in your Notification area. You may receive two types of information:

 a suggestion 2: information which may require action(s) to be taken;

Suggestions & notifications

21.

27

2 Suggestion 1

3 Notification 1

Suggestion 2

Suggestion 3

- a notification **3**: basic information.
- From the pop-up menu 4, you can:
- activate/deactivate notifications by category;
- delete notifications.

22:55

4

## NOTIFICATIONS

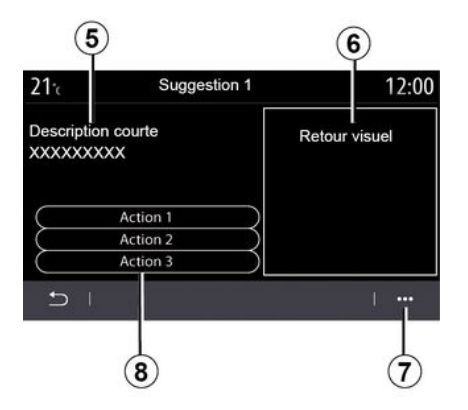

Select one of the suggestions *2* to access the details:

- simplified description 5;
- image **6** related to the suggestion:

e.g. traffic, system, vehicle, telephone;

– recommended action **8** to be taken accordingly.

From the pop-up menu *7*, you can delete the suggestion.
# System

| System                                                       |                                            |                                                                                                    |  |  |
|--------------------------------------------------------------|--------------------------------------------|----------------------------------------------------------------------------------------------------|--|--|
| Description                                                  | Causes                                     | Solutions                                                                                                    |  |  |
| No image is displayed.                                       | The screen is on standby.                  | Ensure that the screen is not on standby.                                                                                  |  |  |
| No sound can be heard.                                       | The volume is set to minimum or pause.     | Increase the volume or deactivate pause.                                                                                   |  |  |
| No sound comes from the left, right, front or rear speakers. | The balance or fader setting is incorrect. | Adjust the sound balance or fader.                                                                                         |  |  |
| The screen is frozen.                                        | The system memory is saturated.            | Restart the system by giving a long press on the multimedia system on/off button (keep pressed until the system restarts). |  |  |
| Loss of apps.                                                | Resetting the system deletes apps.         | Contact an approved dealer to restore them.                                                                                |  |  |

## Navigation

| Navigation                                                                                                    |                                                                                                    |                                                                                                    |  |  |  |
|----------------------------------------------------------------------------------------------------|----------------------------------------------------------------------------------------------------|----------------------------------------------------------------------------------------------------|--|--|--|
| Description                                                                                                    | Causes                                                                                                    | Solutions                                                                                                    |  |  |  |
| The vehicle position on the screen does not match<br>its actual location or the GPS warning light on the<br>screen remains grey or yellow. | Incorrect positioning of the vehicle caused by GPS reception.                                                | Move the vehicle until reception of the GPS signal is improved.                                                              |  |  |  |
| Traffic flow information is not displayed on the screen.                                                                                   | Guidance has not been<br>activated.<br>The "Traffic Map" connected<br>service is not activated.              | Check if the guidance is activated or if<br>the connected service is active. Select a<br>destination and begin the guidance. |  |  |  |
| some items on the menu are not available.                                                                                                  | Depending on the current command, some items will be unavailable.                                            |                                                                                                    |  |  |  |
| Voice guidance is unavailable.                                                                                                    | The navigation system does<br>not include the intersection.<br>Voice guidance or guidance is<br>deactivated. | Increase the volume. Ensure voice guidance is activated. Ensure guidance is activated.                                       |  |  |  |
| The suggested route does not start or end at the required destination.                                                                     | The destination is not yet recognised by the system.                                                         | Enter a road near to the required destination.                                                                               |  |  |  |
| The system calculates a detour automatically.                                                                                              | Prioritising avoid area<br>settings or traffic restrictions<br>will affect the calculation of<br>the route.  | Deactivate the "Detour" function in the traffic settings menu.                                                               |  |  |  |

### Phone

| Phone                                                   |                                                                                            |                                                                                                    |  |  |
|---------------------------------------------------------|--------------------------------------------------------------------------------------------|----------------------------------------------------------------------------------------------------|--|--|
| Description                                             | Causes                                                                                     | Solutions                                                                                                    |  |  |
| No sounds or ringtone can be heard.                     | The mobile phone is not connected to the system.<br>The volume is set to minimum or pause. | Ensure that the mobile phone is connected to the system. Increase the volume or deactivate pause.                                        |  |  |
| Impossible to make a call.                              | The mobile phone is not connected to the system.<br>The phone keypad has been locked.      | Ensure that the mobile phone is connected to the system. Unlock the phone keypad.                                                        |  |  |
| CarPlay™ or Android Auto™ replication is not operating. | The telephone is not connected or is not compatible with the system.                       | Check the compatibility of the telephone<br>with these applications. Check that the<br>telephone is properly connected to the<br>system. |  |  |

7

## Voice recognition

| Voice recognition                                       |                                                                                                    |                                                                                                    |  |  |  |
|---------------------------------------------------------|----------------------------------------------------------------------------------------------------|----------------------------------------------------------------------------------------------------|--|--|--|
| Description                                             | Causes                                                                                                    | Solutions                                                                                                    |  |  |  |
| The system does not recognise the voice command stated. | The voice command has not been<br>recognised.<br>The voice recognition time delay has<br>expired.<br>The voice recognition cannot operate<br>properly due to a noisy environment. | Check that the voice command function<br>is available (refer to the "Use voice<br>control" section). Speak within the voice<br>recognition time delay.<br>Speak in a quiet environment. |  |  |  |

## ALPHABETICAL INDEX

# Α

Add and manage widgets, 92, 96 Adjust the sound volume, 71 Alphabetical keypad, 96 Alphabetic keypad: keypad integrated into the multimedia system, 96 Alternative route: navigation settings, 46 Alternative route: route settings, 46 Ambiance musicale : lounge, 96 Android Auto<sup>™</sup>, Carplay<sup>™</sup>, 73 Answer a call, 64 Audio settings: radio settings, 49 Audio settings: sound settings, 96

## В

BALANCES, 96 BALANCES centred, 96 BALANCES front, 96 BALANCES manual, 96 Bluetooth®, 53 Buttons, 5, 11 Buttons: on/off, 5

### С

Call log, 67 Call waiting, 64 Cleaning => washing, 11 Cleaning the screens, 14 Compass, 28 Connected services, 78 Connecting a telephone, 61 Controls, 5, 11 Customising the settings, 18

#### D

Destination menu, 34 Detailed route, 34 Detailed route: road map, 34 Dial number, 64 Disconnect a phone, 61

### Ε

End a call, 64

### F

Favourites: add, 34 Flash drive USB, 53

#### G

Guidance: map, 28 Guidance: voice, 28 Guide lines, 90 Guide lines: reversing camera, 90

#### L

Left/right sound balance settings: bass/medium/treble, 96

## ALPHABETICAL INDEX

## Μ

Main menu. 11 Map: display, 28 Map: map icons, 28 Map: scale, 28 Map: settings. 28, 82 Maps menu: main navigation menu, 34 **MENU**, 11 Menu: home page, 18 Menu home page, 11 Menu screen. 11 Menu screen apps, 11 Mobile phonebook, 66 Mode 2D/2D : mode 2D North, 28 Mode 3D/2D : relief. 28 Mode PRESET, 49 MP3, 53 Multimedia (equipment), 4 Multimedia screen, 4 Musical atmosphere, 96 Music equaliser: club, 96 Music equaliser: live, 96

#### Ν

Navigation: "route" menu, 34 Navigation system, 28 Notifications: suggestions and notifications, 105 Numerical keypad, 96

#### 0

Operating faults, 107 Operation, 17

#### Ρ

Pair a phone, 59 Pairing a phone, 96 Parking: park assist, 90 Personal data: saving, 59, 78 Personal data saving: consumer information, 96 Phone settings: phone ringtone, 96 Photos: phonebook, 55 Player MP3, 53 POI, 34, 46 POI : Point Of Interest, 34 Point of Interest, 34 Pop-up menu, 49

### R

Radio: automatic mode, 49 Radio: automatic storage of stations, 49 Radio: manual mode, 49 Radio: select a station, 49 Radio: station pretuning, 49 Receiving a call, 64 Reject a call, 64 Reversing camera, 90

## ALPHABETICAL INDEX

# S

Screen: menu, 4 Screen: standby, 17 Settings, 71, 96 Settings: brightness, 96 Settings: customisation, 96 Settings: navigation, 46 SMS, 69 Soft buttons, 4, 11 Sound balance: sound settings, 96 Speeding alert, 46 Steering column control, 5 Step: journey, 34 Switching off, 17 System: updating, 82

### Т

Time: setting, 96 Traffic information, 44 Traffic information TMC, 44

### U

Unpairing a telephone, 59, 96

#### ۷

Video, 57 Voice: activation, 96 Voice: deactivation, 96 Voice activation: for voice recognition, 96 Voice controls, 21 Voice guidance: enable voice guidance, 28 Voice recognition, 21, 96 Voice recognition: phone applications, 96 Volume: adapt to speed, 96 Volume: beep sound, 96 Volume: system, 96

#### W

Warning: parking exit, 90

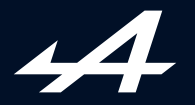

SOCIÉTÉ DES AUTOMOBILES ALPINE, SA par actions simplifiée à associé unique au capital de 3 567 564 € AVENUE DE BREAUTE, 76200 DIEPPE - SIRET 662 750 074 / SITE INTERNET : alpinecars.com

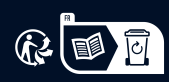

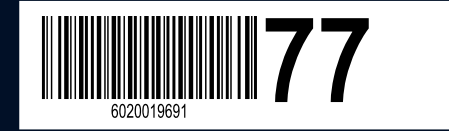

NW 1469-5 - 60 20 019 691 - 10/2023 - Edition anglaise